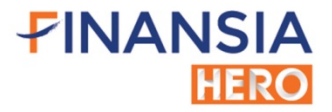

## คู่มือ Aaunisใช้งาน MTS Mobile Trading System TOP Features USิษัทหลักทรัพย์ ฟีนันเซีย ไซรัส จำกัด (มหาชน)

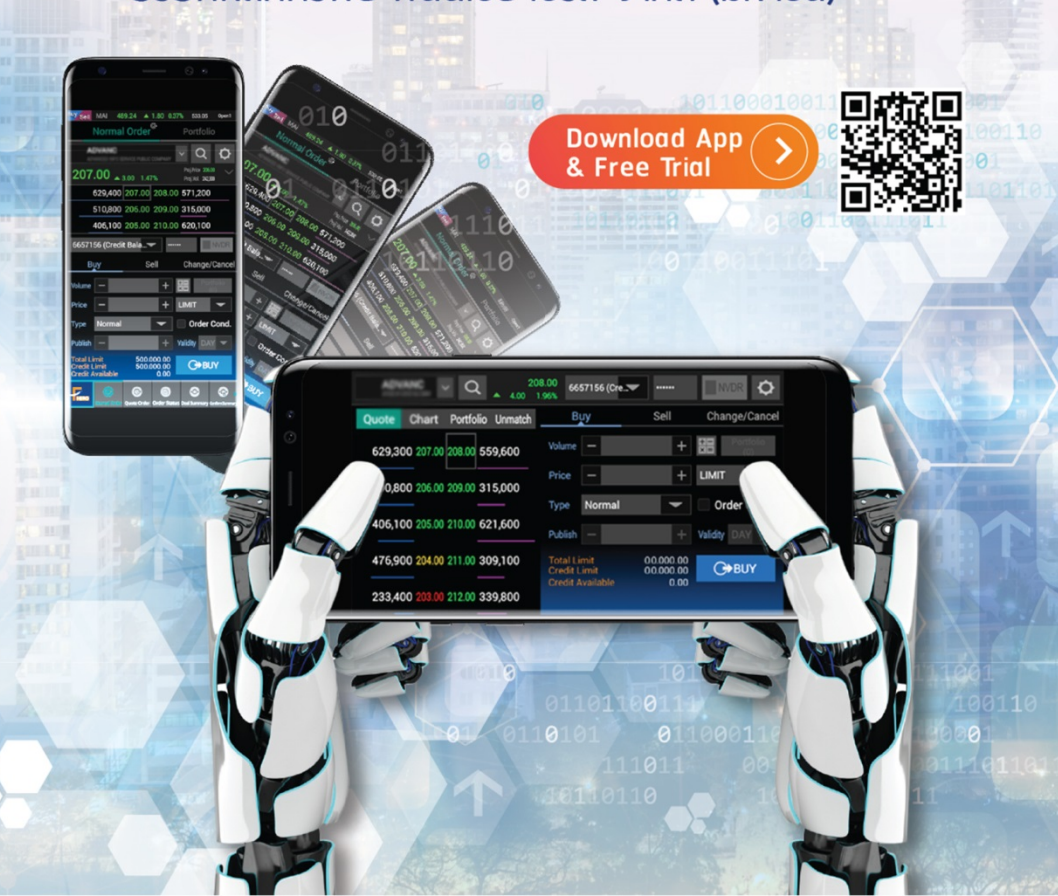

## Finansia HERO (MTS)

| วิธีการดาวน์โหลด2                        |
|------------------------------------------|
| ข้อมูลทั่วไป3                            |
| A. Market Data5                          |
| 1. Quote Analysis5                       |
| 2. Favorite7                             |
| 3. Chart 12                              |
| B. Stock Scanner 21                      |
| 1. Finansia Scanner 21                   |
| 2. Conditional Search 25                 |
| C. Order                                 |
| 1. Normal Order 28                       |
| 2. Quote Order                           |
| 3. Auto Order 40                         |
| 4. Overnight45                           |
| D. Portfolio 47                          |
| 1. Portfolio 47                          |
| 2. Customer Report 52                    |
| E. Special Menu 58                       |
| 1. Face ID/Touch ID/Fingerprint Login 58 |
| 2. Initial Screen/Lock Screen 60         |
| 3. Notification 63                       |
| อภิธานศัพท์67                            |

## วิธีการดาวน์โหลด

- 1. เข้าสู่เว็บไซด์ https://www.fnsyrus.com/th/home/
- เลือกที่หัวข้อเข้าสู่ระบบซื้อขายออนไลน์ จากนั้นเลือกดาวน์โหลด FINANSIA HERO (MTS)

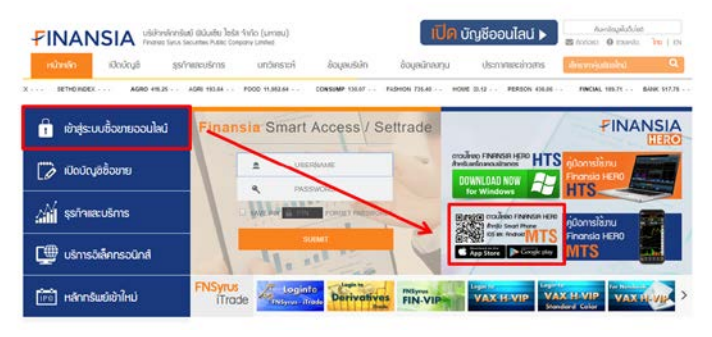

3. หรือ Scan QR Code ที่นี่

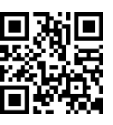

 กรณีที่ไม่มี Username & Password สามารถกดที่ Register Free Trial เพื่อขอดัว ทดลองใช้งาน

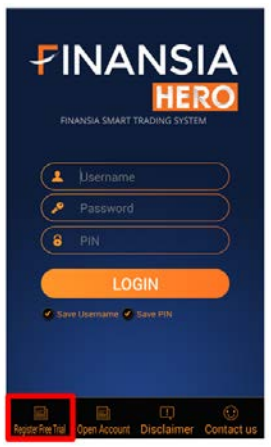

 กรอก Username & Password เพื่อ Login เข้าใช้งาน (กด Save PIN เพื่อให้สามารถส่ง คำสั่งชื้อ/ขายได้โดยไม่ต้องใส่ PIN อีก)

## ข้อมูลทั่วไป

Finansia Hero เป็นแอปพลิเคชันของบริษัทหลักทรัพย์ ฟีนันเซีย ไชรัส จำกัด (มหาชน) ซึ่งมีทั้งระบบซื้อ/ขายหุ้นบนคอมพิวเตอร์ (HTS: Home Trading System) และระบบซื้อ/ขาย หุ้นบนมือถือทั้ง iOS และ Android (MTS: Mobile Trading System) ในคู่มือฉบับนี้จะให้ ข้อมูลการใช้งานฟีเจอร์ต่างๆ ที่น่าสนใจของ Finansia HERO บนระบบ MTS ซึ่งมีเมนูหน้าจอ หลากหลายที่จะช่วยให้ผู้ใช้งานสามารถติดดามและวิเคราะห์ข้อมูลการซื้อ/ขายหุ้นแบบ เรียลไทม์ (Real-time) ส่งคำสั่งซื้อ/ขายหุ้นที่สนใจ พร้อมทั้งดูข้อมูลพอร์ตโฟลิโอ (Portfolio) ในปัจจุบันและย้อนหลังได้อีกด้วย

รายละเอียดของเนื้อหาในคู่มือฉบับนี้ได้แบ่งกลุ่มของเมนูการใช้งานออกเป็น 5 กลุ่ม โดยจะอธิบายวิธีการและขั้นตอนในการใช้งานแต่ละเมนูอย่างละเอียดพร้อมรูปภาพประกอบ เพื่อให้ผู้อ่านสามารถทำความเข้าใจได้ดียิ่งขึ้น ซึ่งมีภาพรวมของเมนูหน้าจอในแต่ละกลุ่มดังนี้

#### Market Data

มีหน้าจอเมนู Quote Analysis ที่นำข้อมูลราคา ปริมาณการซื้อ/ขาย และ Bid/Offer มาวิเคราะห์เชิงลึกแล้วนำเสนอออกมาเป็นข้อมูลชุดใหม่ (Analytic Data) สามารถแสดง รายชื่อหุ้นที่กำลังอยู่ในความสนใจของตลาด ณ ขณะนั้นตามมุมมองเงื่อนไขที่เลือกขึ้นมา ช่วยให้ไม่พลาดโอกาสสำคัญในการทำกำไร สำหรับหน้าจอเมนู Favorite ไม่ใช่เพียงแต่แสดง ข้อมูลการซื้อ/ขายที่เป็นตัวเลขเท่านั้น แต่ยังสามารถเปลี่ยนรูปแบบข้อมูลให้แสดงเป็นกราฟ (Chart) ได้พร้อมกันถึง 4 ตัว และยังสามารถบันทึกข้อความรายละเอียดของหุ้นแต่ละตัวไว้ใน Memo ได้อีกตัวย นอกจากนั้นยังมีหน้าจอเมนู Technical Chart ที่มาพร้อมกับ Indicator มากมาย สามารถปรับแต่งและแสดงผลได้อย่างรวดเร็ว เพื่อรองรับความต้องการในการ วิเคราะห์หุ้นทางเทคนิค โดยเมนูที่กล่าวมาทั้งหมดเป็นเครื่องมือที่ช่วยสนับสนุนการตัดสินใจ ซื้อ/ขายหุ้นแบบเรียลไทม์ (Real-time) ได้เป็นอย่างดี

#### Stock Scanner

เป็นกลุ่มเครื่องมือที่ช่วยในการคัดกรองหุ้นที่น่าสนใจ สามารถกำหนดเงื่อนไขจากมุมมอง ทางปัจจัยพื้นฐาน ปัจจัยทางเทคนิค หรือทั้งสองปัจจัยร่วมกัน โดยเมนู Finansia Scanner จะแสดงหุ้นที่น่าสนใจจากมุมมองด้านปัจจัยพื้นฐาน 6 กลุ่ม และหุ้นที่น่าสนใจจากมุมมองด้าน ปัจจัยทางเทคนิคอีก 8 กลุ่ม ซึ่งเป็นสูตรที่แนะนำโดยนักวิเคราะห์ของฟินันเซีย หากผู้ใช้งาน ต้องการคัดกรองหุ้นโดยใช้เงื่อนไขที่กำหนดขึ้นเองก็สามารถทำได้โดยการกำหนดเงื่อนไข ต่างๆ ผ่านหน้าจอ DIY Conditional Search บนระบบ HTS และข้อมูลจะถูกเชื่อมโยงมาแสดง ค่าในเมนู Conditional Search บนระบบ MTS

#### Order

จุดเด่นที่สำคัญด้านการส่งคำสั่งชื้อ/ขายของ Finansia HERO คือ สามารถส่งคำสั่ง เปลี่ยนแปลง หรือยกเลิกคำสั่งได้หลากหลายรูปแบบ บนเมนูหน้าจอการส่งคำสั่งแบบปกติ Normal Order ได้เพิ่มความเหนือชั้นขึ้นอีกชั้นด้วยฟังก์ชันคำนวณปริมาณหุ้นให้โดยอัตโนมัดิ เมื่อกรอกจำนวนเงินที่ต้องการลงทุน สำหรับนักลงทุนที่ต้องการความรวดเร็วในการส่งคำสั่ง เปลี่ยนแปลงคำสั่ง หรือยกเลิกคำสั่งซื้อ/ขายหุ้น แนะนำให้ใช้งานเมนูหน้าจอ Quote Order เนื่องจากมีการออกแบบมาโดยลดทอนขั้นตอนการส่งคำสั่ง เช่น การแตะหน้าจอบนตำแหน่ง ของราคาที่ต้องการเพียงครั้งเดียวเพื่อส่งคำสั่ง แตะที่คำสั่งเดิมแล้วเปลี่ยนไปแตะที่ราคาใหม่ เพื่อเปลี่ยนแปลงคำสั่ง เป็นดัน และเพื่ออำนวยความสะดวกยิ่งขึ้นสำหรับผู้ที่ต้องการ ประหยัดเวลาในการติดตามความเคลื่อนไหวของตลาด สามารถเลือกใช้เมนู Auto Order เพื่อ ระบุเงื่อนไขในการส่งคำสั่ง แล้วให้ระบบเป็นผู้ส่งคำสั่งซื้อ/ขายแบบอัตโนมัติเมื่อภาวะตลาด ตรงกับเงื่อนไขที่ตั้งไว้ พร้อมทั้งยังสามารถตั้งคำสั่งซื้อ/ขายแบบอัตโนมัติเมื่อภาวะตลาด Overnight Order ได้หลายรูปแบบอีกด้วย ซึ่งคำสั่งประเภท Auto Order และ Overnight Order สามารถกำหนดระยะเวลาของคำสั่งได้สูงสุดถึง 180 วัน

#### Portfolio

นอกเหนือจากหน้าจอเมนู Portfolio ที่ใช้ตรวจสอบข้อมูลบัืจจุบันของหุ้นในพอร์ต ยังมี หน้าจอเมนู Customer Report ที่สามารถดูยอดรับ/จ่ายที่เกิดจากการซื้อ/ขาย รายละเอียด ของการซื้อ/ขาย รายการหุ้นที่เคลื่อนไหวเข้าออกของพอร์ต รายการหุ้นที่อยู่ในพอร์ต ดอกเบี้ยรับ/จ่าย ซึ่งสามารถเรียกดูข้อมูลแบบย้อนหลังในวันที่สนใจหรือจะเลือกเป็นช่วงเวลา ได้

#### Special Menu

เป็นกลุ่มฟีเจอร์ที่พัฒนาขึ้นมาเพื่ออำนวยความสะดวกในการใช้งานและเข้าถึงข้อมูลได้ ง่ายยิ่งขึ้น มีฟีเจอร์ที่ผู้ใช้งานสามารถ Login เข้าใช้งาน Finansia HERO ผ่านการสแกน ลายนิ้วมือหากมือถือที่ใช้รองรับการใช้งาน Fingerprint หรือ Touch ID มีหน้าจอ Initial Screen ที่สามารถดูข้อมูลตลาดและข้อมูลซื้อ/ขายของหุ้นที่อยู่ใน Favorite แบบเรียลไทม์ (Real-time) โดยไม่ต้อง Login สำหรับมือถือที่เป็น Android หลังจากที่เครื่องพักหน้าจอแล้ว มีการเปิดหน้าจอขึ้นมาใหม่ สามารถให้แสดงหน้าจอ Lock Screen เพื่อดูข้อมูลหุ้นใน Favorite แบบเรียลไทม์ (Real-time) และยังมีฟีเจอร์ Notification ที่จะทำการแจ้งเดือนผ่าน ทางมือถือ เมื่อมีเหตุการณ์ กิจกรรม หรือข้อมูลที่สนใจเกิดขึ้นตามที่เลือกไว้บนระบบอีกด้วย

ทีมงาน Finansia มุ่งมั่นที่จะพัฒนาแอปพลิเคชัน Finansia HERO อย่างไม่หยุดยั้ง เพื่อให้ผู้ใช้งานมั่นใจได้ว่า Finansia HERO จะเป็นระบบชื้อ/ขายหุ้นที่ล้ำหน้าอยู่เสมอ พร้อมเป็นผู้ช่วยที่คอยสนับสนุนและเพิ่มศักยภาพในการลงทุน ด้วยฟีเจอร์ที่สามารถดอบโจทย์ ความต้องการทุกด้านของการลงทุนในหุ้น

## A. Market Data

## 1. Quote Analysis

Quote Analysis เป็นฟังก์ชันที่คัดกรองหลักทรัพย์ดามสูตรทางเทคนิคหรือทางสถิติ

การเข้าสู่ Quote Analysis ทำได้โดยเลือกหัวข้อ Scan เลือกเมนูย่อย Quote Analysis

| FINANSIA      | MAI 39             | 5.85 🔺         | 1.33                    | 584.41 0         |  |  |  |
|---------------|--------------------|----------------|-------------------------|------------------|--|--|--|
| < Finansia S  | canner Quo         | te Analys      | is <sup>©•</sup> )IY Co | nditional Search |  |  |  |
| Price Up (5 M | -                  | Refresh        |                         |                  |  |  |  |
| All           | All 🔽 Common 💌     |                |                         |                  |  |  |  |
| Stock         | Last               | Base<br>(5 Min | Price<br>Is ago)        | %Up 🎐            |  |  |  |
| FC            | 0.3                | 37             | 0.36                    | 2.78%            |  |  |  |
| UPA           | 0.3                | 39             | 0.38                    | 2.63%            |  |  |  |
| BIG           | 1.4                | 43             | 1.40                    | 2.14%            |  |  |  |
| SUN           | 3.0                | )6             | 3.00                    | 2.00%            |  |  |  |
| PPS           | 0.7                | 72             | 0.71                    | 1.41%            |  |  |  |
| SAT           | 17.9               | 90             | 17.70                   | 1.13%            |  |  |  |
| TPIPL         | 2.0                | )2             | 2.00                    | 1.00%            |  |  |  |
| DDD           | 26.0               | 00             | 25.75                   | 0.97%            |  |  |  |
| ROJNA         | 5.1                | 20             | 5.15                    | 0.97%            |  |  |  |
| BJCHI         | 2.1                | 12             | 2.10                    | 0.95%            |  |  |  |
|               | 44.4               | 20             |                         | 0 00%            |  |  |  |
| Henu Mark     | ∿ 🗳<br>et Buy/Sell | Portfolic      | Q<br>Scan               | Chart            |  |  |  |

| FINANSIA                          | SET 1,65    | 7.21 🔺 2.36                 | 19,043.74         |  |  |  |  |  |
|-----------------------------------|-------------|-----------------------------|-------------------|--|--|--|--|--|
| Finansia Sca                      | anner Quote | Analysis <sup>®</sup> DIY C | onditional Search |  |  |  |  |  |
| Price Up (5 Mins ago) 1 💌 Refresh |             |                             |                   |  |  |  |  |  |
| All 2                             | Common      | 3                           | 4                 |  |  |  |  |  |
| 5 Stock                           | Last        | Base Price<br>(5 Mins ago)  | %Up 🎐             |  |  |  |  |  |
| PPM                               | 6 1.78      | 1.72                        | 3.49%             |  |  |  |  |  |
| TRITN                             | 0.45        | 0.44                        | 2.27%             |  |  |  |  |  |
| JSP                               | 0.46        | 0.45                        | 2.22%             |  |  |  |  |  |
| NBC                               | 0.54        | 0.53                        | 1.89%             |  |  |  |  |  |
| тсс                               | 0.54        | 0.53                        | 1.89%             |  |  |  |  |  |
| тм                                | 2.16        | 2.12                        | 1.89%             |  |  |  |  |  |
| SIAM                              | 2.30        | 2.26                        | 1.77%             |  |  |  |  |  |
| BSM                               | 0.65        | 0.64                        | 1.56%             |  |  |  |  |  |
| TVD                               | 1.54        | 1.52                        | 1.32%             |  |  |  |  |  |
| FANCY                             | 0.89        | 0.88                        | 1.14%             |  |  |  |  |  |
|                                   |             | 0.00                        | 1.0.49            |  |  |  |  |  |
| ∷≣ ⊕<br>Menu Market               | Buy/Sell P  | ortfolio Scar               | Chart             |  |  |  |  |  |

| FINANS      | SIA SET                                                                                                    | 1,657.42        | ▲ 2.57                  | 19,056.92         |
|-------------|----------------------------------------------------------------------------------------------------|-----------------|-------------------------|-------------------|
| < Finansia  | Scanner (                                                                                                    | Quote Anal      | ysis <sup>©</sup> DIY C | onditional Search |
| Price Up (5 | Mins ago)                                                                                                    |                 | -                       | Refresh           |
| All         | Com                                                                                                    | mon             |                         |                   |
| Stock       | La                                                                                                    | ast 🖉 Ba        | se Price<br>∕lins ago)⊿ | %Up 🎐             |
| PPM         |                                                                                                    | 1.78            | 1.72                    | 3.49%             |
| TRITN       |                                                                                                    |                 |                         |                   |
| JSP         |                                                                                                    | 7 SI/           | AM                      |                   |
| NBC         | Open Vol.<br>Buy Vol                                                                                                    | 1.71%<br>49.96% | Strength                | 103.35%<br>2.30   |
| тсс         | Sell Vol.                                                                                                    | 48.34%          | Avg. Price 5            | D 2.18            |
| тм          | Quote                                                                                                    | Chart           | News                    | Buy               |
| SIAM        |                                                                                                    | 2.30            | 2.26                    | 1.77%             |
| BSM         |                                                                                                    | 0.65            | 0.64                    | 1.56%             |
| TVD         |                                                                                                    | 1.54            | 1.52                    | 1.32%             |
| FANCY       |                                                                                                    | 0.89            | 0.88                    | 1.14%             |
| N / N /     |                                                                                                    |                 | 2.06                    | 1 0.4%            |
| Henu Ma     | multer (not the second second | ; 🖬 🖬           | Q<br>Jio Scan           | Chart             |

1. แถบ Dropdown ด้านบนสุด กดเพื่อเลือกเงื่อนไข ในการคัดกรองหลักทรัพย์ เช่น Price Up (5 Mins ago), Vol. Outperform (5 Mins ago), Price and Vol. (5 Mins ago), 10D New High เป็นต้น

2. แถบ Dropdown ด้านล่างซ้าย กดเพื่อเลือก ตลาดที่จะค้นหาหลักทรัพย์ เช่น All, SET, MAI เป็น ด้น

 แถบ Dropdown กดเพื่อเลือกประเภทของ หลักทรัพย์ เช่น Common, Warrant, DW เป็นต้น

4. ปุ่ม Refresh กดเพื่อเรียกดูข้อมูลล่าสุด

5. กดแถบหัวข้อ ค้างพร้อมกับเลื่อนซ้าย/ขวา เพื่อดู ข้อมูลอื่นๆ เพิ่มเดิมได้ เช่น Change, %Change, Volume เป็นต้น

#### 6. ตารางนี้แสดงรายชื่อและข้อมูลของหลักทรัพย์ที่ คันหาได้ภายใต้เงื่อนไขที่กำหนด

7. เมื่อกดที่ชื่อหลักทรัพย์ ระบบจะเปิด Quick Link Popup ขึ้นมา โดยจะแสดงข้อมูลของหลักทรัพย์นั้นๆ อย่างย่อ เช่น Open Vol., Buy Vol., Sell Vol., Strength, Avg. Price และ Avg. Price 5D เป็นตัน อีกทั้งยังสามารถเชื่อมโยงไปยังหน้า Quote, Chart, News หรือ Buy ได้

## 2. Favorite

หน้าจอ Favorite เป็นหน้าจอที่แสดงข้อมูลหลักทรัพย์ที่เราสนใจ นอกจากจะแสดงข้อมูล หลักทรัพย์ในลักษณะตารางแบบทั่วไปแล้ว ยังมีฟังก์ชันให้ดู Technical Chart ของ หลักทรัพย์ที่สนใจได้พร้อมกัน 4 รายการ หรือดู Mini Candle Chart แบบ Intraday ของ หลักทรัพย์ที่เราสนใจพร้อมกันได้ทั้งหมด และฟังก์ชันแสดงราคา Projected Price/Vol. ช่วง Project Open/Close แบบเรียลไทม์ (Real-time) อีกด้วย อีกทั้งยังมีการซิงค์ข้อมูลใน Favorite ระหว่างระบบบน PC (HTS) และ Mobile (MTS) อีกด้วย

การเข้าสู่ Favorite ทำได้โดยเลือกหัวข้อ Market เลือกเมนูย่อย Favorite

|                    | MAI 41          | 5.03 🔻 0.                      | . <mark>95</mark> 190.18 |  |  |  |
|--------------------|-----------------|--------------------------------|--------------------------|--|--|--|
| 1 2 ndex           | Fav             | Favorite                       |                          |  |  |  |
| Detail Fa          | avorite 01      | 4                              | Proj EditList            |  |  |  |
| Stock              | Last            | %Chg.<br>Chg. 🖌                | Value(M) 6               |  |  |  |
| AMATA              | 23.40           | 0.86%                          | 166.99                   |  |  |  |
| AOT                | 64.75           | 0.00%<br>◆ 0.00                | 517.74                   |  |  |  |
| AAV                | 3.92            | 0.51%<br>0.02                  | 9.41 🚽                   |  |  |  |
| FSS                | 2.12            | 0.00%<br>◆ 0.00                | 0.08 —                   |  |  |  |
| IRPC               | 5.80            | 0.87% <ul> <li>0.05</li> </ul> | 245.69                   |  |  |  |
| BANPU              | 17.50           | 0.00%<br>◆ 0.00                | 208.93                   |  |  |  |
| ТМВ                | 2.30            | 0.86%                          | 90.69                    |  |  |  |
| TRUE               | 5.85            | 0.00%<br>◆ 0.00                | 142.17                   |  |  |  |
| SCC                | 430.00          | 0.94%<br>4.00                  | 284.14                   |  |  |  |
| BEAUTY             | 10.20           | 6.25%<br>▲ 0.60                | 836.09                   |  |  |  |
| SCCC               | 236.00          | 0.00%<br>◆ 0.00                | 3.48                     |  |  |  |
|                    | 1 1 /           | 0.00%                          | 1 25 -                   |  |  |  |
| ⊞ ⊕<br>Menu Market | C<br>Buy/Sell_F | Portfolio S                    | Q iii                    |  |  |  |

 เมื่อกดที่ปุ่ม Chart ระบบจะแสดงTechnical Chart ของหลักทรัพย์ที่สนใจได้ถึง 4 หลักทรัพย์พร้อมกัน โดยสามารถเลือกช่วงเวลาที่ต้องการให้แสดงเป็นรายวัน/ รายสัปดาห์/รายเดือน/รายปี/รายนาที หรือราย Tick

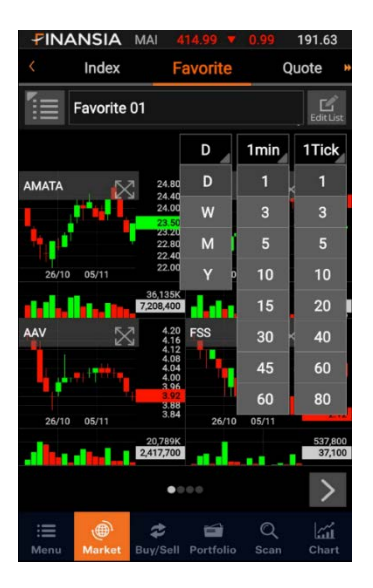

กดเลือก Detail เพื่อแสดงข้อมูลเพิ่มเดิม เช่น Volume, %Strength, %Open Vol.,
 %Buy Vol. และ %Sell Vol.

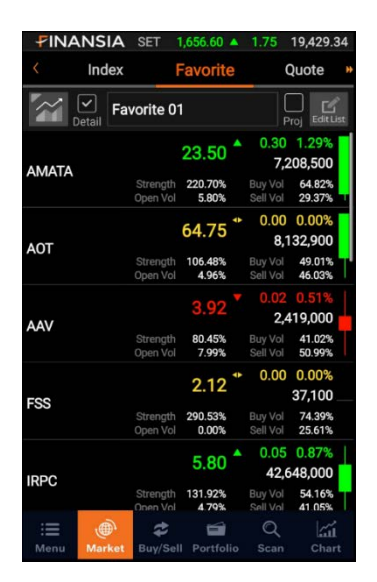

3. กดเลือก Proj ช่วง Pre Open/Close จะแสดงราคาที่คาดว่าจะเปิด และปริมาณการซื้อ/

| <b>FINA</b> | NSIA        | SET 1,6       | 56.67    | <b>A</b> 1.    | 82 19,435.74      |
|-------------|-------------|---------------|----------|----------------|-------------------|
| <           | Index       | Fa            | vori     | te             | Quote »           |
|             | Detail Fav  | vorite 01     |          |                | Proj Edit List    |
| Sto         | ock         | P.Price       | %<br>  ( | Chg.<br>Chg. 🔟 | P.Volume          |
| AM          | ATA         | 22.90         |          | 1.29%          | 418,300           |
| AOT         | Г           | 64.25         |          | 0.77%<br>0.50  | 403,000           |
| AAV         | /           | 3.92          |          | 0.51%<br>0.02  | 193,200           |
| FSS         | ;           | 2.12          | •        | 0.00%<br>0.00  |                   |
| IRP         | С           | 5.75          | •        | 0.00%          | 2,043,800         |
| BAN         | NPU         | 17.40         |          | 0.57%<br>0.10  | 431,700           |
| TM          | В           | 2.32          | •        | 0.00%<br>0.00  | 1,435,300         |
| TRL         | JE          | 5.80          |          | 0.85%<br>0.05  | 3,530,100         |
| SCO         | ;           | 424.00        |          | 0.47%<br>2.00  | 52,500            |
| N BEA       | UTY         | 9.65          |          | 0.52%<br>0.05  | 2,615,400         |
| SCO         | C           | 235.00        |          | 0.42%          | 6,300             |
| <b>С</b> Ц  | -14/4       | 11/           |          | 0.00%          |                   |
| :=<br>Menu  | )<br>Market | 🖨<br>Buy/Sell | Portfo   | i<br>olio s    | Q 📶<br>Scan Chart |

ขายที่คาดว่าจะถูกจับคู่ โดยจะแสดงแบบเรียลไทม์ (Real-time)

- 4. กดเพื่อเพิ่มหรือลบ Favorite
  - กดปุ่ม + เพื่อเพิ่ม Favorite List
  - กดปุ่ม Favorite เพื่อลบหรือย้ายลำดับ Favorite List

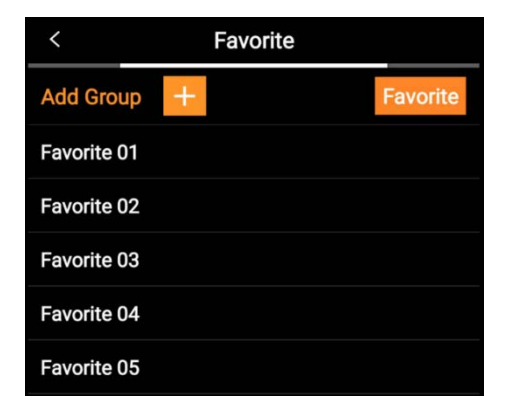

- 5. ปุ่ม Edit List จะแสดงหน้าที่เอาไว้เพิ่ม ลบ หรือแก้ไขรายชื่อหลักทรัพย์ที่อยู่ใน Favorite List
  - กดปุ่ม + เพื่อเพิ่มรายชื่อหลักทรัพย์
  - กดปุ่ม เพื่อลบรายชื่อหลักทรัพย์
  - กดปุ่มหลังชื่อหลักทรัพย์ค้างไว้ เพื่อย้ายลำดับหลักทรัพย์

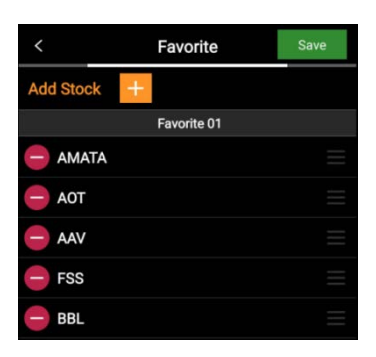

6. แสดง Mini Candle Chart ของหลักทรัพย์แบบรายวัน

| FINANSIA    | MAI 415.03 🔻 0              | . <mark>95</mark> 190.18 |
|-------------|-----------------------------|--------------------------|
| < Index     | Favorite                    | Quote »                  |
| Fav         | vorite 01                   | Proj EditList            |
| Stock       | Last %Chg.                  | Value(M)                 |
| AMATA       | 23.40 0.86%                 | 166.99                   |
| AOT         | 64.75 . 0.00%<br>0.00       | 517.74                   |
| AAV         | 3.92 🚽 0.51%                | 9.41                     |
| FSS         | 2.12 + 0.00%                | 0.08                     |
| IRPC        | 5.80 0.87%                  | 245.69                   |
| BANPU       | 17.50 + 0.00%               | 208.93                   |
| тмв         | 2.30 🚽 0.86%                | 90.69                    |
| TRUE        | 5.85 + 0.00%                | 142.17                   |
| SCC         | 430.00 0.94%                | 284.14                   |
| BEAUTY      | 10.20 6.25%                 | 836.09                   |
| SCCC        | 236.00 + 0.00%              | 3.48                     |
| CHEWA       | 1 14 0.00%                  | 1 25                     |
| Menu Market | 😂 📾<br>Buy/Sell Portfolio S | Q Lil<br>Scan Chart      |

## สามารถเลือกการแสดงข้อมูลได้ที่ Setting แล้วเลือกหัวข้อ Data Display

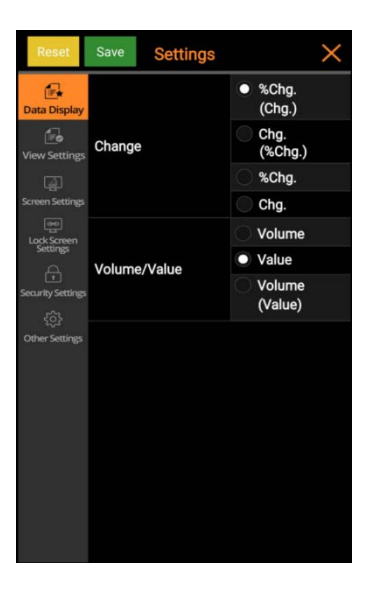

## 3. Chart

หน้า Chart บน Finansia HERO จะมีทั้ง Index Chart และ Stock Chart เพื่อแยก ประเภทของ Chart อย่างขัดเจน และด้วยการพัฒนาโปรแกรมในรูปแบบเฉพาะของ HERO ที่ เน้นการทำงานที่ถูกต้องและรวดเร็วเป็นหลัก Technical Chart บนมือถือ (Mobile) สามารถ ทำงานและแสดงผลได้อย่างรวดเร็วกว่าที่เคย และได้รวมฟังก์ขันการใช้งานต่างๆ ที่จำเป็น สำหรับนักลงทุนไว้อย่างครบครับ ไม่ว่าจะเป็น Chart Type ในรูปแบบต่างๆ, Indicator ที่ สำคัญ, Signal Search, Tools ต่างๆ มากมายไม่ว่าจะเป็นการดีเส้น Trend line ในรูปแบบ ต่างๆ ทั้งแบบดีและ Auto โดยระบบมีการแสดงผลที่ทันสมัย ง่ายและสบายตา เพื่อช่วยให้การ วิเคราะห์ Chart บนมือถือ (Mobile) เป็นได้มากกว่าที่เคย โดยสามารถเลือกดูได้ทั้งแบบ แนวตั้งหรือแนวนอน และยังมีฟังก์ขัน Auto Play ที่อำนวยความสะดวกให้กับลูกค้าที่ต้องการดู Chart เฉพาะหุ้นที่สนใจโดยไม่กดเปลี่ยนชื่อหุ้นเอง ระบบจะ Auto Play ตามรายชื่อที่ลูกค้า กำหนด

การเข้าสู่ Index Chart ทำได้โดยเลือกหัวข้อ Chart เลือกเมนูย่อย Index Chart

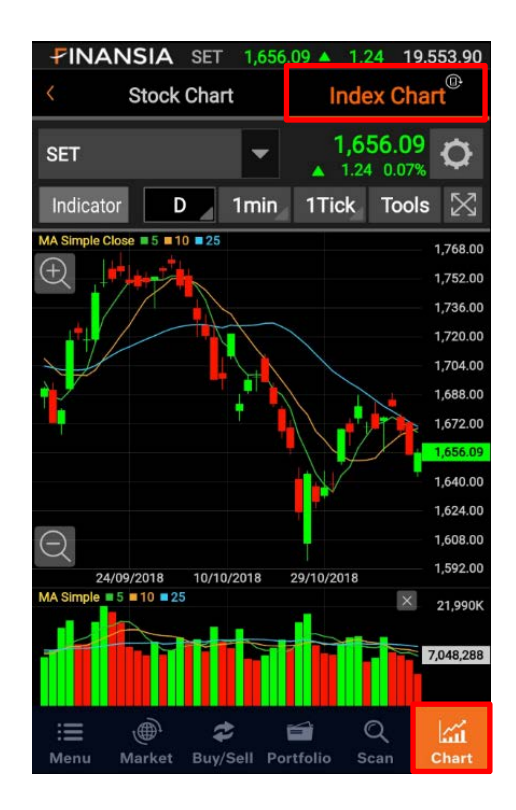

การเข้าสู่ Stock Chart ทำได้โดยเลือกหัวข้อ Chart เลือกเมนูย่อย Stock Chart

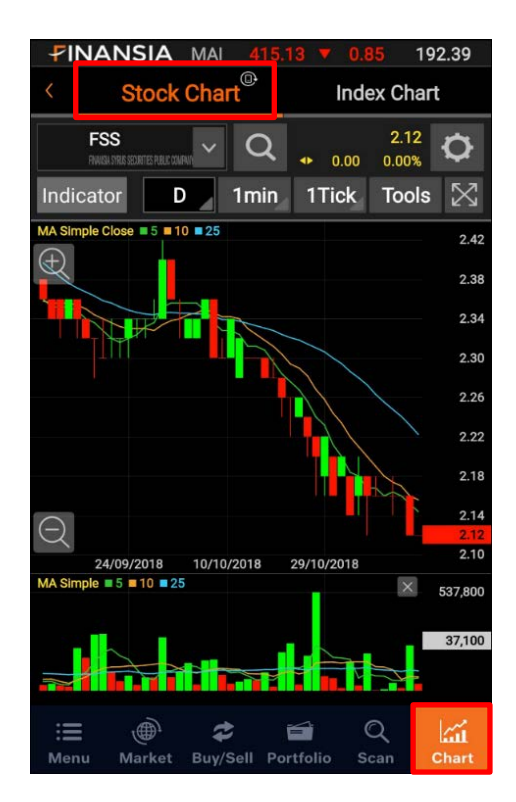

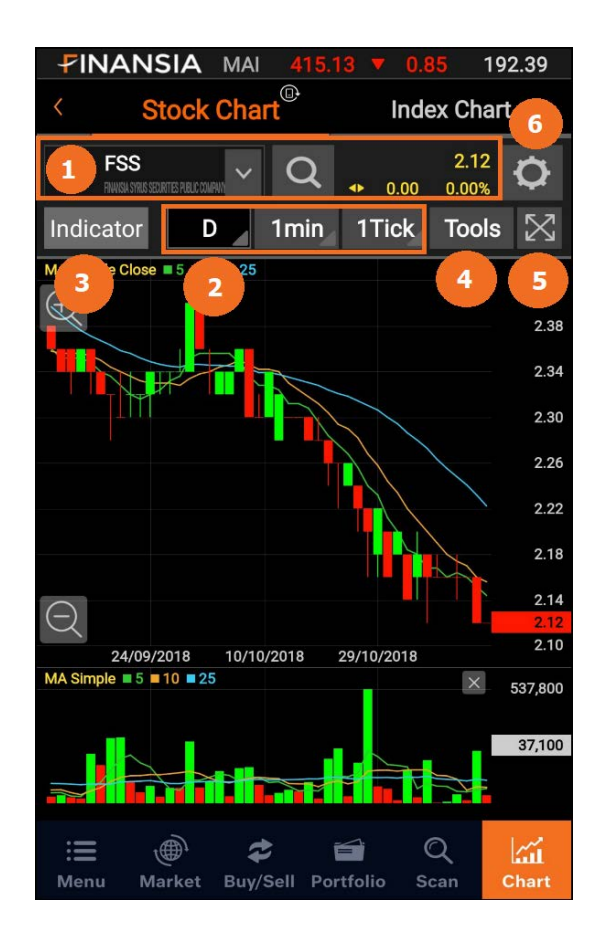

 แสดงชื่อหลักทรัพย์หรือดัชนีที่ต้องการดู และแสดงข้อมูลพื้นฐาน เช่น ราคาล่าสุด การเปลี่ยนแปลงของราคาล่าสุด การเปลี่ยนแปลงในรูปแบบของเปอร์เซ็นต์

 สามารถเลือกช่วงเวลาที่ต้องการให้แสดงเป็นรายวัน/รายสัปดาห์/รายเดือน/รายปี/ รายนาที หรือราย Tick

3. ปุ่ม Indicator จะมี 2 หัวข้อคือ

3.1 แท็บ Indicator สำหรับเลือกเครื่องมือทางเทคนิคด่างๆ

- ด้านช้าย เป็นการเพิ่ม Indicator ในรูปแบบซ้อนทับ (Overlay)
- ด้านขวา เป็นการเพิ่ม Indicator ในรูปแบบหน้าต่างใหม่ด้านล่าง Chart โดยสามารถเลื่อน (Slide) เพื่อให้แสดง Indicator ที่มีเพิ่มเดิมได้

#### โดยจะเลือกได้แบบละ 3 Indicator/การแสดงผล

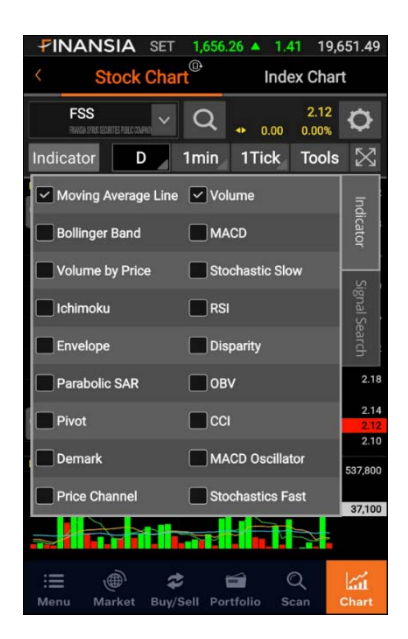

3.2 แท็บ Signal Search Indication สำหรับบอกสัญญาณชื้อ/ขาย ที่เกิดจาก Indicator

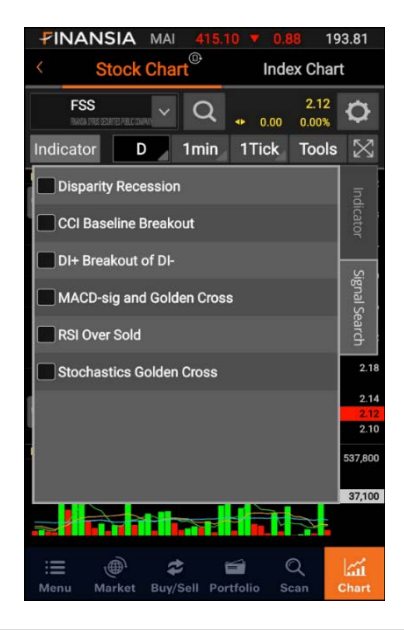

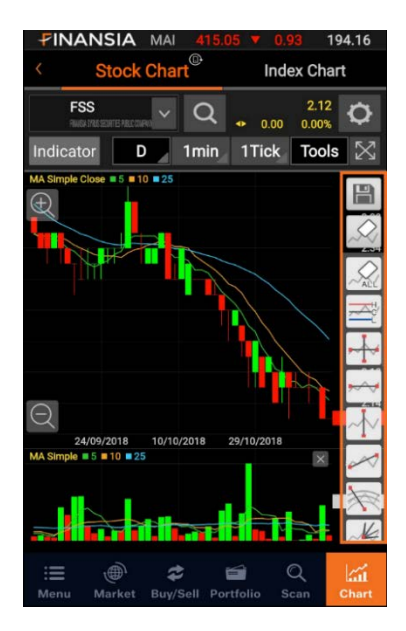

- 4. ปุ่ม Tools เป็นเครื่องมือสำหรับการวิเคราะห์ Chart
- 5. ปุ่มขยาย Chart ให้แสดงเต็มหน้าจอและสามารถดูหุ้นหรือดัชนีที่สนใจแบบ Auto play

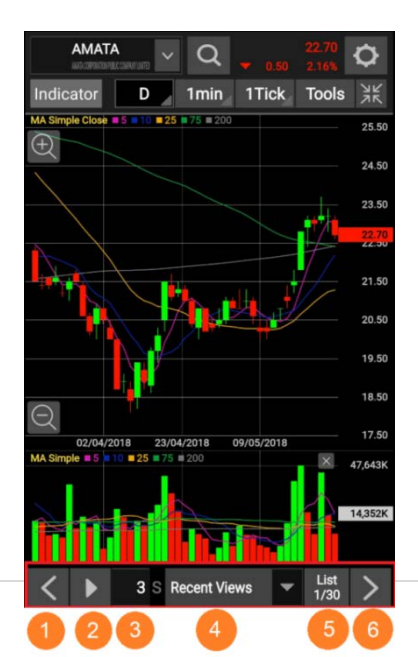

- 1. ปุ่มดูหลักทรัพย์ก่อนหน้าใน List ที่เลือก
- 2. ปุ่ม Play/Pause สำหรับให้เล่นหรือหยุดวน Chart ตาม List ที่เลือก
- 3. ตั้งค่าเวลาในการเล่น Chart วนตาม List
- 4. List ที่ให้เลือกแสดงวน

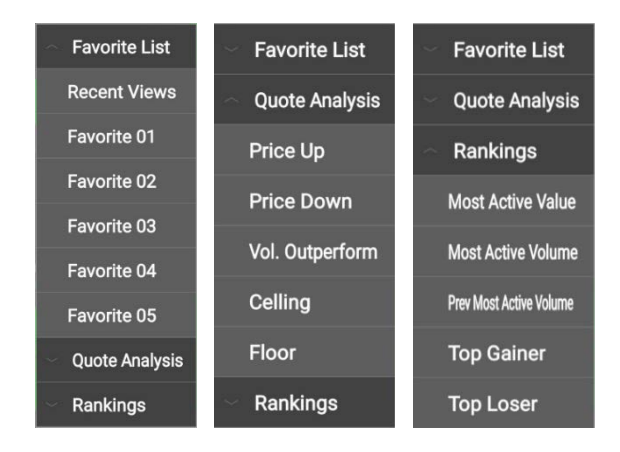

- 5. แสดงจำนวนหลักทรัพย์ของ List ที่เลือก
- 6. ปุ่มดูหลักทรัพย์ถัดไปใน List ที่เลือก

#### 7. ปุ่ม Chart Setting

6.1 ตั้งค่า Indicator โดยสามารถตั้งช่วงวันที่ต้องการ พร้อมทั้งตั้งค่าสีและขนาด เส้นของแต่ละช่วงวันได้

| <                            | Stock Cha       | art Settings      | Save         | <          | Stock Cha  | art Settings    | Save           |
|------------------------------|-----------------|-------------------|--------------|------------|------------|-----------------|----------------|
| Indicator                    | min/Tick        | Chart Type        | General •    | Indicator  | min/Tick   | Chart Type      | General 🇯      |
| Moving Aver                  | rage Line       |                   | •            | Moving Av  | erage Line |                 | -              |
| Indicator                    | Settings        | Line Set          |              | Indicato   |            | Line S          | ettings        |
| <ul> <li>Period 1</li> </ul> | 5               | Period 6          |              |            |            |                 |                |
| <ul> <li>Period 2</li> </ul> | 10              | Period 7          |              |            |            |                 | $\otimes$      |
| Period 3                     | 25              | Period 8          |              |            |            |                 |                |
| Period 4                     | 75              | Period 9          |              | 5D Li      | ne         |                 | — 2pt 👻        |
| <ul> <li>Period 5</li> </ul> | 200             | Period 10         |              | 10D L      | ine        | -               | — 2pt 💌        |
| Moving Average               | Line Base Price | Close             | -            | 25D L      | ine        |                 | — 2pt 👻        |
| Moving Av                    | verage Line     | Simple            | -            | 75D L      | ine        | -               | — 2pt 🔻        |
| inio ting A                  | cruge Ellie     | ompic             |              | 200D L     | ine        | -               | — 2pt 👻        |
|                              |                 |                   |              |            | no         | -               | ?nt =          |
| Initialize I                 | Indicator       | Initialize Select | ted Indicato | Initialize | Indicator  | Initialize Sele | cted Indicator |

สามารถเลือกข้อมูลของเส้น Moving Average และประเภทของเส้น Moving Average ได้

| <                            | Stock Cha       | rt Settings      | Save          | <                          | Stock Cha          | art Settings    | Save           |
|------------------------------|-----------------|------------------|---------------|----------------------------|--------------------|-----------------|----------------|
| Indicator                    | min/Tick        | Chart Type       | General 🇯     | Indicator                  | min/Tick           | Chart Type      | General »      |
| Moving Ave                   | rage Line       |                  | •             | Moving Av                  | erage Line         |                 | -              |
| Indicator                    | Settings        | Line Se          | ttings        | Indicato                   | or Settings        | Line Se         | ettings        |
| <ul> <li>Period 1</li> </ul> | 5               | Close            |               | ✓ Period                   | 1 5                | Period 6        |                |
| <ul> <li>Period 2</li> </ul> | 10              | Open             |               | Period                     | 2 10               | Simple          |                |
| Period 3                     | 25              | Low              |               | Period                     | 3 25               | Exponen         | tial<br>1      |
| Period 4                     | 75              | (High+Lo         | w)/2          | <ul> <li>Period</li> </ul> | 4 75               | Geometr         | ic             |
| Period 5                     | 200             | (High+Low        | +Close)/3     | ✓ Period                   | 5 200              | Harmoni         | c              |
| Moving Average               | Line Base Price | Close            | -             | Moving Avera               | ge Line Base Price | Triangula       | ar             |
| Moving Av                    | erage Line      | Simple           | -             | Moving A                   | verage Line        | Simple          | -              |
|                              |                 |                  |               |                            |                    |                 |                |
|                              |                 |                  |               |                            |                    |                 |                |
| Initialize                   | Indicator       | Initialize Selec | ted Indicator | n Initialize               | Indicator          | Initialize Sele | cted Indicator |

6.2 ตั้งค่าช่วงเวลาของ Min Chart และ Tick Chart

| <          | Stock Cha                    | Save         |           |
|------------|------------------------------|--------------|-----------|
| Indicator  | min/Tick                     | Chart Type   | General » |
| min Chart  |                              |              | *         |
| min Chart  |                              |              |           |
| Tick Chart |                              |              |           |
|            | <ul> <li>Period 3</li> </ul> | 5            |           |
|            | <ul> <li>Period 4</li> </ul> | 10           |           |
|            | ✓ Period 5                   | 15           |           |
|            | Period 6                     | 30           |           |
|            | Period 7                     | 45           |           |
|            | Period 8                     | 60           |           |
|            | Period 9                     | 90           |           |
|            | Period 10                    | 120          |           |
|            | Initialize mi                | n/Tick Chart |           |

#### 6.3 ตั้งค่าประเภทและสีของ Chart

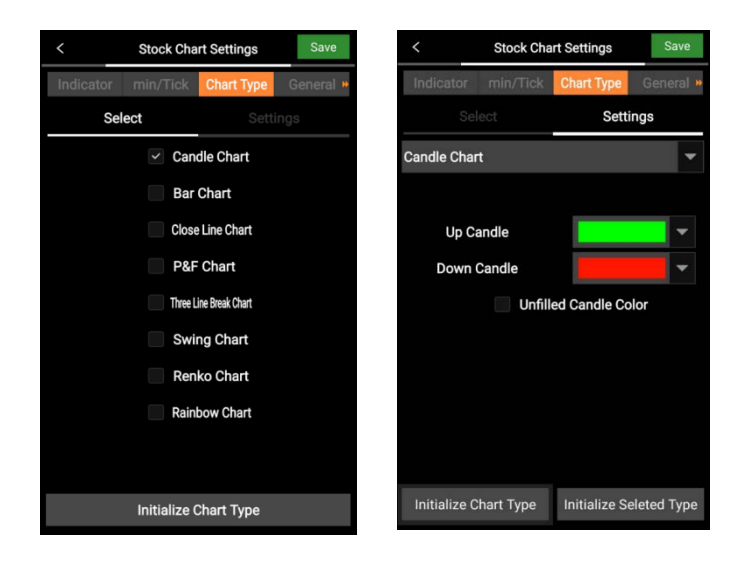

#### 6.4 ตั้งค่าทั่วไปของ Chart

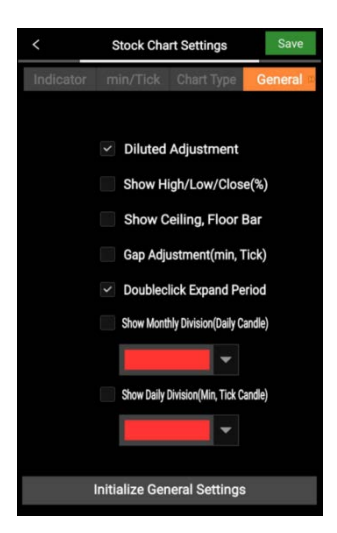

\*\*\* Diluted Adjustment เช่น การจ่ายปันผลเป็น หุ้น, หุ้นเพิ่มทุน, การเพิ่ม/ลดราคาพาร์

ราคาหุ้นจะถูกปรับจากการเปลี่ยนแปลงของ Corporate Action ที่เกิดขึ้น

#### 6.5 ตั้งค่าสีและขนาดของเครื่องมือวิเคราะห์ Chart

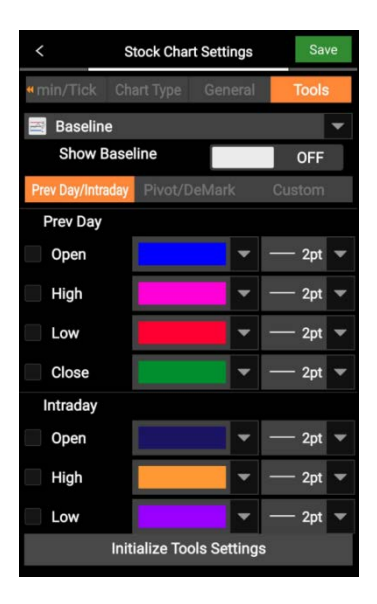

## **B. Stock Scanner**

## 1. Finansia Scanner

Finansia Scanner เป็นพึงก์ชันที่ช่วยในการค้นหา หรือคัดเลือกหลักทรัพย์ให้ดรงกับ ความต้องการของนักลงทุน จากสูตรที่ทางฝ่ายวิเคราะห์หลักทรัพย์ และฝ่ายกลยุทธ์ ทางเทคนิคของทางบริษัทฯ ได้คัดสรรมาเป็นอย่างดี

การเข้าสู่เมนู Finansia Scanner ทำได้โดยเลือกหัวข้อ Scan เลือกเมนูย่อย Finansia Scanner

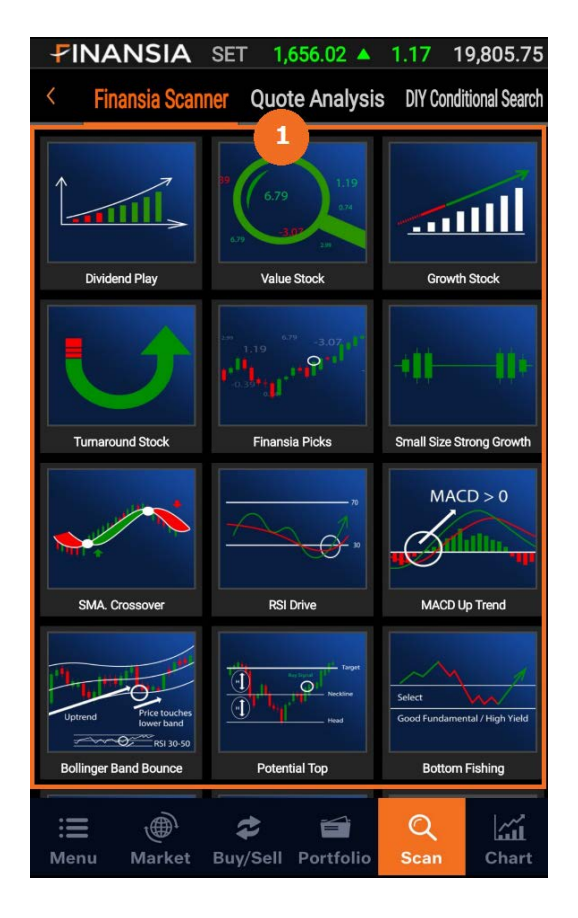

 ระบบจะแสดงรูปแบบการค้นหาหลักทรัพย์ทั้งแบบพื้นฐาน (Fundamental) และเทคนิค (Technical) จำนวนทั้งหมด 14 สูตร ได้แก่

- 1) **Dividend Play**: เป็นการหาหุ้นที่จ่ายเงินปันผลสม่ำเสมอ และให้อัตรา ผลตอบแทนสูงกว่าหุ้นทั่วไป
- Value Stock: หุ้นคุณค่า หมายถึง หุ้นที่มีราคาถูก มีปัจจัยพื้นฐานดี การเดิบโด ของกำไรอาจไม่โดดเด่น แต่เดิบโตสม่ำเสมอ และมีฐานะการเงินมั่นคง
- Growth Stock: หุ้นเดิบโด หมายถึง หุ้นที่มีการเดิบโดของกำไรโดดเด่นกว่า อุดสาหกรรม และมีแนวโน้มการเดิบโดระยะยาว
- Turnaround Stock: หุ้นพลิกฟื้น หมายถึง หุ้นที่พลิกจากขาดทุน กลับมามี กำไร
- 5) Finansia Picks: เป็นส่วนผสมระหว่างหุ้นเดิบโด หุ้นคุณค่า และหุ้นที่จ่ายเงิน ปืนผลสม่ำเสมอ ซึ่งเป็นหุ้นที่คัดเลือกดามสูตรเฉพาะของฝ่ายวิเคราะห์หลักทรัพย์ และฝ่ายกลยุทธ์ทางเทคนิค นอกจากนี้ ราคาหุ้นต้องต่ำกว่ามูลค่าที่เหมาะสมดาม ปัจจัยพื้นฐาน
- Small Size Strong Growth: หุ้นที่มีขนาดของกิจการยังไม่ใหญ่มาก มีมูลค่า ตลาดค่อนข้างเล็ก มีจุดเด่นที่การเดิบโตของกำไรโดดเด่น มีฐานะทางการเงิน มั่นคงในระดับหนึ่ง และราคาหุ้นยังไม่แพงจนเกินไป
- SMA Crossover: หุ้นที่มีแนวโน้มเป็นขาขึ้น เมื่อวัดจากเส้น Moving Average ระยะกลาง
- 8) **RSI Drive**: หุ้นที่มีค่า RSI ฟื้นด้วออกมาจากเขต Oversold
- 9) MACD Up Trend: หุ้นที่มีการเปลี่ยน Momentum จากลบเป็นบวก
- 10) **Bollinger Band Bounce**: หุ้นที่มีราคาปิดต่ำกว่าขอบล่างของ Bollinger Band เป็นวันแรก
- 11) **Potential Top**: หุ้นที่มี PE สูง และเริ่มเสีย Momentum

- Bottom Fishing: หุ้นที่ราคามีโอกาสกลับดัวขึ้น เนื่องจากปัจจุบันราคาลงมาต่ำ มากแล้ว
- 13) Dead Cat Bounce: หุ้นที่รีบาวน์ขึ้นมา แต่แนวโน้มหลักยังเป็นขาลง
- Ready to Bounce: หุ้นที่แนวโน้มหลักยังเป็นขาขึ้น แต่ถูกขายมากเกินไปใน ระยะสั้น
- ※ เงื่อนไขการแนะนำบนหน้าจออาจจะเปลี่ยนแปลงโดยฝ่ายวิเคราะห์หลักทรัพย์และ ฝ่ายกลยุทธ์ทางเทคนิค ซึ่งจะเป็นไปตามแนวโน้มตลาด

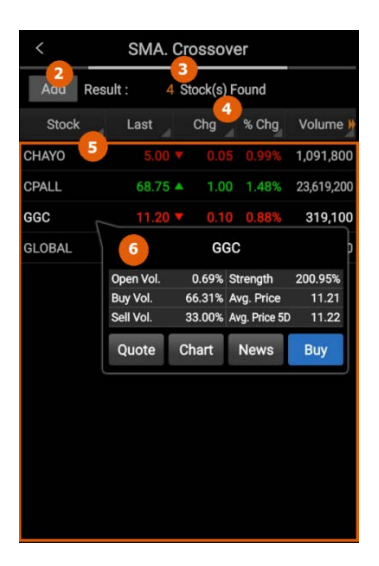

| < |            |         |            |       |            |
|---|------------|---------|------------|-------|------------|
|   | Back Resul | t: 4 s  | Stock(s) F | ound  |            |
|   | 8 stock    | Last    | Chg        | % Chg | Volume     |
|   | GLOBAL     | 19.50 🔺 | 0.10       | 0.52% | 1,873,400  |
|   | GGC        |         |            |       | 319,100    |
|   | 9 ALL      | 68.75 🔺 | 1.00       | 1.48% | 23,619,200 |
|   | CHAYO      |         |            |       | 1,091,800  |
|   |            |         |            |       |            |
|   |            |         |            |       |            |

New Favorite

Favorite 01 10

เมื่อเลือกสูตรการค้นหา ระบบจะแสดงรายชื่อและข้อมูล ของหลักทรัพย์ที่ค้นหาได้ภายใต้เงื่อนไขนั้นๆ

 ปุ่ม Add กดเพื่อเพิ่มหลักทรัพย์เข้ารายการหุ้นโปรด (Favorite stock)

 จำนวนดัวเลขหลังปุ่ม Add จะแสดงจำนวนหลักทรัพย์ที่ คันหาได้

4. กดแถบของแต่ละหัวข้อ ระบบจะเรียงลำดับหลักทรัพย์ ตามหัวข้อนั้นๆ หรือกดค้างพร้อมกับเลื่อนข้าย/ขวา เพื่อดู ข้อมูลอื่นๆ เพิ่มเดิมได้ เช่น %Change, Volume, Value เป็นดัน

5. ตารางนี้แสดงรายชื่อและข้อมูลของหลักทรัพย์ที่ค้นหา ได้ภายใต้เงื่อนไขที่กำหนด

 เมื่อกดที่ชื่อหลักทรัพย์ ระบบจะเปิด Quick Link Popup ขึ้นมา โดยจะแสดงข้อมูลของหลักทรัพย์นั้นๆ โดยย่อ เช่น Buy Vol., Sell Vol. และ Avg. Price เป็นดัน อีกทั้งยัง เชื่อมโยงไปยังหน้า Quote, Chart, News หรือ Buy ได้อย่างรวดเร็ว

 ปุ่ม Back กดเพื่อออกจากหน้าจอการเพิ่มหลักทรัพย์ เข้า Favorite

- 8. กล่องสีดำด้านหน้า กดเพื่อเลือกหลักทรัพย์ทุกตัว
- 9. สามารถกดเพื่อเลือกหลักทรัพย์ทีละตัวได้

10. แถบด้านล่างซ้าย แสดงชื่อ Favorite ที่ต้องการเพิ่ม รายชื่อหลักทรัพย์

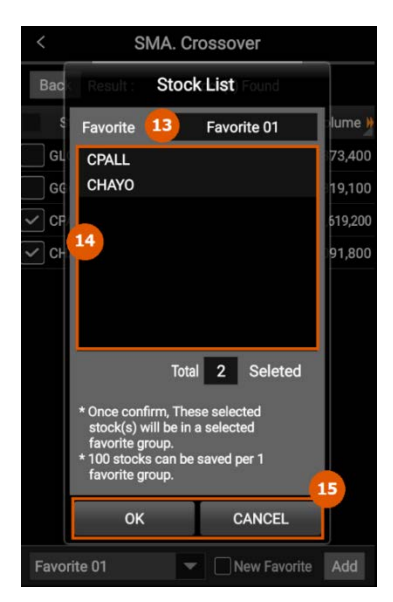

11. ปุ่ม Dropdown กดเพื่อแสดงหน้า Favorite ที่ต้องการ เพิ่มหลักทรัพย์

12. ปุ่ม New Favorite กดเมื่อต้องการสร้างหน้า Favorite ใหม่ และปุ่ม Add กดเพื่อเพิ่มหลักทรัพย์เข้า Favorite

13. ช่องด้านบน แสดงชื่อหน้า Favorite ที่ต้องการ เพิ่มหลักทรัพย์เข้าไป และสามารถแก้ไขชื่อได้ โดยการคลิก ที่แถบชื่อนั้น

14. ช่องตรงกลาง แสดงรายชื่อของหลักทรัพย์ที่จะเพิ่มเข้า Favorite

15. กดปุ่ม OK เพื่อยืนยัน หรือกดปุ่ม Cancel เพื่อยกเลิกการ เพิ่มหลักทรัพย์

## 2. Conditional Search

Conditional Search เป็นพึงก์ชันที่ช่วยในการดิดตามการค้นหาหุ้น หรือค้นหาหุ้นตาม เงื่อนไขที่ตั้งไว้แบบเรียลไทม์ (Real-time) จากเงื่อนไขที่สร้างไว้ในระบบ HTS หุ้นที่ถูกค้นหา นี้สามารถบันทึกเป็นรายการหุ้นโปรด (Favorite stock) เพื่อให้ท่านสามารถดิดตามความ เคลื่อนไหวของราคาหุ้นต่อไปได้

การเข้าสู่ DIY Conditional Search ทำได้โดยเลือกหัวข้อ Scan เลือกเมนูย่อย DIY Conditional Search

| ✓INANSIA SET 1,634.88 ▲ 1.26 36,430.47 C               |             |               |          |          |           |                |  |  |
|--------------------------------------------------------|-------------|---------------|----------|----------|-----------|----------------|--|--|
| Finansia Scanner Quote Analysis DIY Conditional Search |             |               |          |          |           |                |  |  |
| Add Dragon Fly Refresh                                 |             |               |          |          |           |                |  |  |
| Sto                                                    | ck          | Last          |          | Chg. 🚽   | %Chg.     | Volume         |  |  |
| AMATA                                                  |             | 22.90         |          | 0.30     | 1.29%     | 13,945,800     |  |  |
| BANPU                                                  |             | 17.10         | •        | 0.00     | 0.00%     | 8,615,300      |  |  |
| BBL                                                    |             | 206.00        | •        | 0.00     | 0.00%     | 4,189,100      |  |  |
| BBL-F                                                  |             | 213.00        | •        | 0.00     | 0.00%     | 510,100        |  |  |
| BCH                                                    |             | 19.00         |          | 0.20     | 1.04%     | 4,461,500      |  |  |
| BDMS                                                   |             | 25.75         |          | 0.25     | 0.96%     | 42,397,000     |  |  |
| BEAUTY                                                 |             | 8.80          | <b></b>  | 0.05     | 0.57%     | 29,406,000     |  |  |
| BEM                                                    |             | 9.15          | <b>^</b> | 0.05     | 0.55%     | 24,002,200     |  |  |
| BH                                                     |             | 195.00        |          | 1.00     | 0.51%     | 716,100        |  |  |
| BJC                                                    |             | 53.50         |          | 1.25     | 2.39%     | 10,543,500     |  |  |
| BTS                                                    |             | 9.45          |          | 0.05     | 0.53%     | 11,526,600     |  |  |
| CENTEL                                                 |             | 42.50         | •        | 0.25     | 0.59%     | 6,782,900      |  |  |
| : <b>=</b><br>Menu                                     | )<br>Market | C<br>Buy/Sell | P        | ortfolio | Q<br>Scan | لیُسُ<br>Chart |  |  |

| FINAN                | ISIA        | MAI 4         | 15.0       | 2 🔻        | 0.96      | 200.11          |
|----------------------|-------------|---------------|------------|------------|-----------|-----------------|
| Finan                | sia Scan    | ner Quo       | te An      | alysi      | s DIY Con | ditional Search |
| 1<br>Aud Di          | ragon F     | iy            | 2          |            | I         | 3<br>Refres.    |
| Stoc                 | k 4         | Last          | Ch         | g. 🖌       | %Chg.     | Volume          |
| AMATA                |             | 23.30         | 5          | ).10       | 0.43%     | 7,806,200       |
| BANPU                |             | 17.50         | • (        | 0.00       | 0.00%     | 12,094,000      |
| BBL                  |             | 214.00        | ▲ 2        | 2.00       | 0.94%     | 2,115,200       |
| BBL-F                |             | 218.00        | • (        | 0.00       | 0.00%     | 898,300         |
| всн                  |             | 18.20         |            | 0.60       | 3.19%     | 10,350,700      |
| BCPG                 |             | 18.20         | <u>م</u>   | 0.10       | 0.55%     | 2,040,000       |
| BDMS                 |             | 24.40         |            | ).20       | 0.81%     | 5,011,300       |
| BEAUTY               |             | 10.20         | <u>م</u> ( | 0.60       | 6.25%     | 83,645,400      |
| BEC                  |             | 5.85          | • (        | 0.00       | 0.00%     | 4,600,700       |
| BEM                  |             | 8.50          | • (        | 0.00       | 0.00%     | 14,255,000      |
| BGC                  |             | 12.00         | <b>A</b> ( | ).10       | 0.84%     | 1,647,300       |
| RH                   |             | 184.00        | <b>y</b> 3 | 100        | 1.60%     | 657,700         |
| : <b>=</b><br>Menu M | )<br>Market | C<br>Buy/Sell | )<br>Port  | i<br>folio | Q<br>Scan | Chart           |

| <b>FINAN</b> | SIA MAI 4      | 413.69 🔻       | 2.29        | 270.78          |
|--------------|----------------|----------------|-------------|-----------------|
| Finans       | ia Scanner Quo | ote Analysi    | is DIY Conc | litional Search |
| Cancel Dra   | igon Fly       |                | R           | tefresh         |
| 🔲 🔽 Stoc     | k Last         | Chg.           | %Chg.       | Volume          |
|              | 23.30          | <b>▲</b> 0.10  | 0.43%       | 9,651,800       |
| BANPU        | 17.40          | • 0.10         | 0.57%       | 17,684,700      |
| BBL          | 214.00         | <b>▲</b> 2.00  | 0.94%       | 2,438,700       |
| BBL-F        | 217.00         | ▼ 1.00         | 0.46%       | 1,331,800       |
| ВСН          | 18.10          | • 0.70         | 3.72%       | 12,664,400      |
| G            | 18.20          | ▲ 0.10         | 0.55%       | 2,613,500       |
| BDMS         | 24.30          | • 0.30         | 1.22%       | 12,898,200      |
| BEC          | 5.60           | ▼ 0.25         | 4.27%       | 13,305,300      |
| ВЕМ          | 8.50           | • 0.00         | 0.00%       | 15,997,800      |
| BGC          | 11.90          | • 0.00         | 0.00%       | 1,950,000       |
| БП           | 194.00         | - 10           | 1.60%       | 11 ^^           |
| Favorite 1   | <b>9</b>       | Ne             | w Favorite  | Add             |
| Henu M       | arket Buy/Sell | 🖬<br>Portfolio | Q<br>Scan   | Chart           |

1. ปุ่ม Add ใช้สำหรับเพิ่มรายชื่อหลักทรัพย์ใน รายการหุ้นโปรด (Favorite stock)

 แถบด้านบน ใช้สำหรับเลือกเงื่อนไขที่ต้องการ ค้นหา

3. ปุ่ม Refresh ใช้สำหรับเรียกดูข้อมูลล่าสุด

 เมื่อกดแถบของแต่ละหัวข้อ ระบบจะเรียงลำดับ หลักทรัพย์ตามหัวข้อนั้นๆ หรือกดค้างพร้อมกับเลื่อน ซ้าย/ขวา เพื่อดูข้อมูลอื่นๆ เพิ่มเดิมได้ เช่น %Change, Volume, Value เป็นต้น

 ธารงนี้แสดงรายชื่อและข้อมูลของหลักทรัพย์ที่ คันหาได้ภายใต้เงื่อนไขที่กำหนด

- 6. ปุ่ม Cancel กดเพื่อออกจากโหมดการเพิ่ม หลักทรัพย์เข้า Favorite
- 7. กล่องสีดำด้านหน้า กดเพื่อเลือกหลักทรัพย์ทุกตัว
- 8. สามารถกดเพื่อเลือกหลักทรัพย์ทีละตัว
- 9. แถบด้านล่างซ้าย ใช้สำหรับเลือกหน้า Favorite ที่ต้องการเพิ่มรายชื่อหลักทรัพย์

 ปุ่ม New Favorite กดเมื่อต้องการสร้างหน้า Favorite ใหม่

11. ปุ่ม Add กดเพื่อเพิ่มหลักทรัพย์เข้า Favorite

| Ŧ   | IN  | ANSIA MAI 413.80 🔻 2.18                           | 273.12          | FINANS       | SIA MAI               | 415.06          | ▼ 0.92                 | 200.75           |
|-----|-----|---------------------------------------------------|-----------------|--------------|-----------------------|-----------------|------------------------|------------------|
| <   | F   | inansia Scanner Quote Analysis DIV Con            | ditional Search | < Finansi    | a Scanner Q           | uote Ana        | lysis DIY Cor          | ditional Search  |
| Са  | nce | Stock List                                        | einesh          | Add Dra      | non Fly               |                 |                        | Refresh          |
|     |     | Favorite 12 Favorite 1                            | olume »         | Stock        | Last                  | Cha             | %Cha.                  | Volume           |
|     | AN  | BBL-F                                             | 551,800         | AMATA        | 23.3                  | 0 🔺 0.1         | 10 0.43%               | 7,806,200        |
|     | ΒA  | BCPG                                              | 684,700         | BANPU        |                       |                 |                        | p                |
|     | BB  | 13                                                | 438,700         | BBL          | 15                    | BD              | MS                     |                  |
| ~   | BB  |                                                   | 331,800         | BBL-F        | Open Vol.<br>Buy Vol. | 6.35%<br>52.90% | Strength<br>Avg. Price | 129.80%<br>24.51 |
|     | вс  |                                                   | 664,400         | всн          | Sell Vol.             | 40.75%          | Avg. Price 5D          | 24.78            |
| ~   | BC  |                                                   | 513,500         | BCPG         | Quote                 | Chart           | News                   | Buy              |
|     | BD  | Total 2 Seleted                                   | 898,200         | BDMS         | 24.4                  | 0 🔻 0.:         | 20 0.81%               | 5,011,300        |
|     | BE  | * Once confirm These selected                     | 305,300         | BEAUTY       | 10.2                  | 0 🔺 0.0         | 60 6.25%               | 83,645,400       |
|     | BE  | stock(s) will be in a selected                    | 997,800         | BEC          | 5.8                   | 5 ↔ 0.(         | 0.00%                  | 4,600,700        |
|     | BG  | * 100 stocks can be saved per 1<br>favorite group | 950,000         | BEM          | 8.5                   | 0 🆘 0.(         | 0.00%                  | 14,255,000       |
|     | BL  | 14                                                | 03 200          | BGC          | 12.0                  | 0 🔺 0.1         | 10 0.84%               | 1,647,300        |
| F   | avo | OK Cancel                                         | Add             | вн           |                       |                 | 00 1.60%               | 657,700          |
| :   |     | Markot Ruy/Sell Portfolio Scan                    | Chart           |              | 💮 🗢                   |                 | Q                      | Lúi              |
| 141 |     | Market buy/sen Portiolio Scan                     | Griant          | IVIEITU IVIA | arker Buy/Se          | en Portic       | Scan                   | Ghart            |

- 12. ช่องด้านบน แสดงชื่อ Favorite ที่จะเพิ่มหลักทรัพย์เข้าไป และสามารถแก้ไขชื่อได้ โดยการคลิกที่แถบชื่อนั้น
- 13. ช่องตรงกลาง แสดงรายชื่อของหลักทรัพย์ที่จะเพิ่มเข้า Favorite
- 14. กดปุ่ม OK เพื่อยืนยัน หรือกดปุ่ม Cancel เพื่อยกเลิกการเพิ่มหลักทรัพย์
- 15. เมื่อกดที่ชื่อหลักทรัพย์ ระบบจะเปิด Quick Link Popup ขึ้นมา โดยจะแสดงข้อมูลของ หลักทรัพย์นั้นๆ โดยย่อ เช่น Open Vol., Buy Vol., Sell Vol., Strength, Avg. Price และ Avg. Price 5D เป็นดัน อีกทั้งยังสามารถเชื่อมโยงไปยังหน้า Quote, Chart, News หรือ Buy ได้อย่างรวดเร็ว

## C. Order

## 1. Normal Order

Normal Order เป็นพึงก์ชันที่ใช้ในการส่งคำสั่งซื้อ/ขาย ดูข้อมูลตลาดและข้อมูล หลักทรัพย์ Bid/Offer และข้อมูลบัญขี นอกจากนี้ยังสามารถเปลี่ยนแปลง/ยกเลิกรายการ คำสั่งได้

การเข้าสู่หน้า Order ทำได้โดยเลือกหัวข้อ BUY/SELL แล้วเลือกเมนูย่อย Order

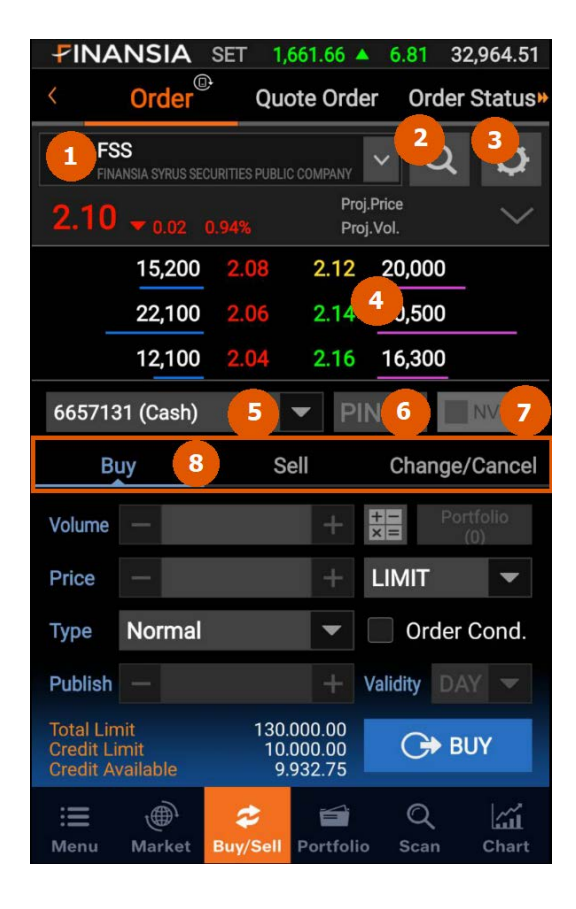

 เมื่อกดที่ชื่อหลักทรัพย์ ระบบจะเปิด Quick Link Popup ขึ้นมา โดยจะแสดงข้อมูลของ หลักทรัพย์นั้นๆ โดยย่อ อาทิ แนวรับ-แนวด้าน, Market Cap., Par, ROE และ D/E เป็นต้น และเมื่อกดที่สัญลักษณ์ Chart ระบบจะเชื่อมโยงไปยังหน้า Index Chart และปุ่ม คำสั่ง

|    |             | DF THAILAN | ID PUBLIC CON       |       | Q                | ¢      |
|----|-------------|------------|---------------------|-------|------------------|--------|
| 1  | SET9.00     | .SERVICI   | - <b>ส์ที่</b>   TR | ANS   | 68.75<br>806,900 | $\sim$ |
| 50 | 1st Sup     | 68.58      | 1st Res 👸           | 69.58 | 00               | 1,000  |
| 1. | 2nd Sup     | 68.17      | 2nd Res             | 70.17 |                  |        |
|    | Mkt.Cap.(M) | 985,713.30 | Par                 | 1.00  | 800              |        |
|    | roe 1,723   | 2017.85    | D/E                 | 0.32  | 300              |        |
|    | Add St      | ock        | Stock               | Memo  |                  | DR     |

- Add Stock: กดเพื่อเพิ่มหลักทรัพย์ตัวที่เลือกเข้าไปในรายการ Favorite
- Stock Memo: กดเพื่อเขียนอธิบายเกี่ยวกับหลักทรัพย์

| < Normal                | Order Se     | ttings    | Save      |
|-------------------------|--------------|-----------|-----------|
| Default Settings        | De           | etail Set | tings     |
| Buy                     | Sell         | Chan      | ge/Cancel |
| Volume                  |              |           |           |
| Direct Input            | Ordera       | ble(% Buy | Credit)   |
| User Defined Amount     |              |           | Baht      |
| Price                   |              |           |           |
| Last +                  | Tic          | k         | •         |
| Auto Fill Price when Ch | ange Stock   |           | OFF       |
| Auto Fill Volume when   | Change Stock | ۰         |           |
| Auto Fill Price when Ch | ange Tab     |           | OFF       |
| Auto Fill Volume when   | Change Tab   |           |           |
|                         | Reset        |           |           |
|                         |              |           |           |

 เมื่อกดที่ปุ่มแว่นขยาย ระบบจะแสดงหน้าจอ Stock Search ซึ่งท่านสามารถคันหาหลักทรัพย์ที่ต้องการ และเมื่อกดที่ชื่อหลักทรัพย์ ระบบจะแสดงข้อมูลของ หลักทรัพย์นั้นๆ

 เมื่อกดปุ่ม Setting ระบบจะแสดงหน้าจอ Normal Order Settings โดยมีรายละเอียดดังนี้

#### Default Settings – Buy

#### <u>เงื่อนไข Volume</u>

- แถบ Direct Input -> User Defined Amount: เป็นการ ดั้งค่าจำนวนเงินต่อการส่งคำสั่ง 1 ครั้ง เมื่อกดปุ่มเครื่องคิด เลข ที่หน้าจอสำหรับส่งคำสั่งชื้อ ระบบจะนำจำนวนเงิน ส่วนนี้มาคำนวณเป็น Maximum Buy แต่หากไม่ระบุ ระบบ จะนำเงินที่มีทั้งหมดในบัญชีมาคำนวณแทน - แถบ Orderable (% Buy Credit): เป็นการตั้งค่าจำนวนเงินต่อการส่งคำสั่ง 1 ครั้ง เมื่อกด ปุ่มเครื่องคิดเลขที่หน้าจอสำหรับส่งคำสั่งซื้อ ระบบจะคำนวณ Maximum Buy ตาม % ที่ตั้ง เอาไว้จากวงเงิน Credit Available ในบัญชี

#### <u>เงื่อนไข Price</u>

- ช่อง Last + (Tick, %): การกำหนดราคาซื้อ โดยเลือกเป็นช่วงราคา หรือ % เมื่อตั้งราคา ซื้ออัตโนมัติ ราคาจะถูกบวกตามเงื่อนไขที่กำหนดไว้

#### <u>เงื่อนไขเพิ่มเดิม</u>

- Auto Fill Price when Change Stock: หากตั้งค่าเป็น ON เมื่อเปลี่ยนชื่อหลักทรัพย์ ที่ต้องการส่งคำสั่ง ระบบจะใส่ราคาตามเงื่อนไขที่กำหนดให้อัตโนมัติในช่อง Price

- Auto Fill Volume when Change Stock: หากตั้งค่าเป็น ON เมื่อเปลี่ยนชื่อหลักทรัพย์ ที่ต้องการส่งคำสั่ง ระบบจะใส่จำนวนหลักทรัพย์ตามเงื่อนไขที่กำหนดให้อัตโนมัติในช่อง Volume

- Auto Fill Price when Change Tab: หากตั้งค่าเป็น ON เมื่อเปลี่ยนแท็บ (Tab) Buy, Sell, Change/Cancel ระบบจะใส่ราคาตามเงื่อนไขที่กำหนดให้อัตโนมัติในช่อง Price

- Auto Fill Volume when Change Tab: หากดั้งค่าเป็น ON เมื่อเปลี่ยนแท็บ (Tab) Buy, Sell, Change/Cancel ระบบจะใส่จำนวนหลักทรัพย์ตามเงื่อนไขที่กำหนดให้อัตโนมัติใน ช่อง Volume

#### Default Settings – Sell

| Default Settings |      |      | Detail  | Settings     |
|------------------|------|------|---------|--------------|
| Buy              |      | Sell | Cl      | hange/Cancel |
| Volume           |      |      |         |              |
|                  | 100% | •    | of Bala | ince         |
| Price            |      |      |         |              |
| Last +           |      |      | Tick    | -            |

#### <u>เงื่อนไข Volume</u>

- % of Balance: เมื่อเลือกหลักทรัพย์ที่ต้องการขายจาก Portfolio ระบบจะนำ Volume ที่ ถูกคำนวณตาม % ที่กำหนดไว้มาตั้งขาย  ช่อง Last + (Tick, %): การกำหนดราคาขาย โดยเลือกเป็นช่วงราคา หรือ % เมื่อตั้ง ราคาขายอัตโนมัติ ราคาจะถูกบวกตามเงื่อนไขที่กำหนดไว้

#### Default Settings - Change/Cancel

| Default Settings |      |               | De     | Detail Settings |      |  |
|------------------|------|---------------|--------|-----------------|------|--|
| Buy              |      | Sell Change/C |        | ge/Cancel       |      |  |
| Volun            | ne   |               |        |                 |      |  |
|                  | 100% | •             | of Unm | atch Vo         | lume |  |
| Price            |      |               |        |                 |      |  |
|                  | Last | +             |        | Tick            | •    |  |

#### <u>เงื่อนไข Volume</u>

- % of Unmatched Volume: ตั้งค่าเมื่อต้องการเปลี่ยนแปลง Volume คิดเป็นเปอร์เซ็นด์ ดามจำนวนหลักทรัพย์ที่ยังไม่ถูกจับคู่ <u>เงื่อนไข Price</u>

- ตั้งค่าเมื่อต้องการเปลี่ยนแปลงราคาของคำสั่ง Unmatched ให้เป็นราคา Last หรือราคา ระบุไว้ตอนที่ตั้งคำสั่ง (Order Price) ตามช่วงราคา หรือตาม % ที่กำหนด

| < Normal Or                   | der Settings Save |            |                        |          |
|-------------------------------|-------------------|------------|------------------------|----------|
| Default Settings              | Detail Settings   |            |                        |          |
| Show Order Confirmation Befor | e Sending ON      |            |                        |          |
| Clear Volume After Sending    | Order ON          |            |                        |          |
| Clear Price After Sending O   | rder OFF          | 07000      | 0.00 4                 | 000 110  |
| Save Order Type when Chan     | ge Stock ON       | S>,27,200€ | Buy Order              |          |
|                               |                   | 01-1       |                        |          |
|                               |                   | STOCK      | U                      |          |
|                               |                   | Туре       | LIMIT                  |          |
|                               |                   | Volume     | 10                     | O Shares |
|                               |                   | Price      | 0.0                    | 2 Baht   |
| Re                            | set               | Select OF  | K if you want to proce | ed.      |
|                               |                   | ок         | Cano                   | cel      |

#### **Detail Settings**

- Show Order Confirmation Before Sending: หากดั้งค่าเป็น ON ระบบจะแสดง หน้า Confirm Popup เมื่อกดส่งคำสั่งซื้อ/ขาย
- Clear Volume After Sending Order: หากตั้งค่าเป็น ON ระบบจะทำการล้างข้อมูล ในช่อง Volume ทุกครั้งหลังจากส่งคำสั่งซื้อ/ขาย
- Clear Price After Sending Order: หากตั้งค่าเป็น ON ระบบจะทำการล้างข้อมูลใน ช่อง Price ทุกครั้งหลังจากส่งคำสั่งชื้อ/ขาย
- Save Order Type when Change Stock: หากตั้งค่าเป็น ON เมื่อเปลี่ยนชื่อ หลักทรัพย์ จะไม่เปลี่ยนประเภทคำสั่ง
- Reset: กดเมื่อต้องการล้างเงื่อนไขทั้งหมด เพื่อกลับไปค่าเริ่มต้น

#### 4. ข้อมูล Quote

|        | AOT<br>AIRPORTS OF THA | ILAND PUBLI     | C COMPANY              | ~ Q 🗘                             |
|--------|------------------------|-----------------|------------------------|-----------------------------------|
| 69     | .00 🔹 0                | .00 0.00%       | Pro<br>Pro             | j. Price 68.75<br>j. Vol. 806,900 |
| 20,000 | 1,106,900              | 68.75<br>-0.36% | 69.00<br>0.00%         | 234,000                           |
| 1,000  | 1,976,900              | 68.50<br>-0.72% | 69.25<br>+0.36%        | 958,300                           |
|        | 1,726,200              | 68.25<br>-1.09% | 69.50<br>+0.72%        | 940,300                           |
|        | 2,830,100              | 68.00<br>-1.45% | 69.75<br>+1.09%        | 813,000                           |
|        | 1,287,300              | 67.75<br>-1.81% | <b>70.00</b><br>+1.45% | 756,500                           |

- เมื่อเลือกที่เครื่องหมายดรอปดาวน์ (Dropdown) ☑ ด้านขวา ระบบจะแสดงข้อมูล Quote 5 ช่วงราคา และเมื่อกดเลือกที่ราคาในช่อง Quote ราคานั้นจะไปแสดงใน ช่อง Price ในส่วนของการส่งคำสั่งทันที
- เมื่อเปลี่ยนแปลง Volume ในช่อง Bid/Offer ระบบจะแสดงจำนวนของหลักทรัพย์ โดยกะพริบเป็นตัวเลขที่ด้านข้างของราคาหลักทรัพย์นั้น สีเขียวแสดงถึง Volume ที่ เพิ่มขึ้น และสีแดงแสดงถึง Volume ที่ลดลง
- สำหรับแถบแสดงประเภทบัญชี ท่านสามารถเลือกประเภทบัญชี โดยกดดรอปดาวน์ (Dropdown) ที่ด้านหลังของแถบ
- 6. ช่อง PIN ใช้สำหรับใส่ Pin Code ในกรณีที่ท่านต้องการส่งคำสั่งชื้อ/ขาย
- 7. กรณีที่ต้องการซื้อ/ขายหุ้น NVDR ให้คลิกที่กล่อง NVDR
- 8. กดแถบ เพื่อเลือกเมนู Buy, Sell หรือ Change/Cancel ตามคำสั่งที่ท่านต้องการ

เมนู **Buy** หากกดที่รูปเครื่องคิดเลข ॾื่≣ระบบจะนำเงินที่มีทั้งหมดของบัญขีที่ท่านเลือกไว้ มาคำนวณ Max Volume ที่สามารถชื้อหลักทรัพย์นั้นได้ โดยการคำนวณจะรวมค่า Com+Fee+Vat แล้ว

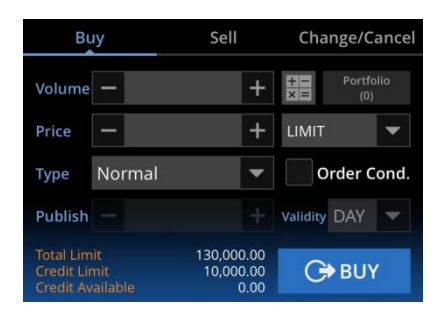

เมนู Sell หากกดที่รูปเครื่องคิดเลข 📰 ระบบจะนำจำนวนหุ้นสูงสุดของหลักทรัพย์นั้นที่มี ในบัญชีของท่านมาแสดง และเมื่อกดที่ปุ่ม Portfolio ระบบจะแสดงข้อมูลของพอร์ต

| Bu                                   | іу                   | Sell                            | Change/Cancel |               |      |
|--------------------------------------|----------------------|---------------------------------|---------------|---------------|------|
| Volume                               | -                    | +                               | + ×           | Portfo<br>(0) | olio |
| Price                                | -                    | +                               | LIMIT         |               | •    |
| Туре                                 | Normal               |                                 | 0             | rder C        | ond. |
| Publish                              |                      |                                 | Validity      | DAY           |      |
| Total Lim<br>Credit Lir<br>Credit Av | it<br>nit<br>ailable | 130,000.00<br>10,000.00<br>0.00 | G             | SEL           | L    |

ี เมนู Change/Cancel เมื่อกดปุ่ม Unmatch ระบบจะแสดงรายการคำสั่งที่ยังไม่ถูกจับคู่

| Buy          |                          | Sell                 |      | Change/Cancel |         |       |
|--------------|--------------------------|----------------------|------|---------------|---------|-------|
| Volume       |                          | 100                  | 0 +  | Unn           | natch   | Q     |
| Price        |                          | 1.88                 | 8 +  | LIMI          | Γ       | •     |
| Туре         | Normal                   |                      |      |               | Order ( | Cond. |
| Publish      |                          |                      |      |               |         |       |
| Buy Vo<br>Pr | rder No.<br>blume<br>ice | 15114<br>100<br>1.88 | CHAN | IGE           | CAN     | CEL   |

รายการคำสั่งที่ยังไม่ถูกจับคู่หรือ Unmatched Order ที่ยังไม่ได้เปลี่ยนแปลงราคา หรือ จำนวน จะสามารถยกเลิกคำสั่งได้ หากต้องการเปลี่ยนแปลงราคา หรือจำนวน ให้กดปุ่ม CHANGE เพื่อทำการเปลี่ยนแปลงข้อมูล แต่จะไม่สามารถยกเลิกคำสั่งได้ ต้องทำการกดปุ่ม reset เพื่อทำการล้างข้อมูลให้กลับเป็นค่าเริ่มต้น (Default) ก่อน

| <        |     | Unmatch |      |         |  |  |
|----------|-----|---------|------|---------|--|--|
| Order No | B/S | Stock   | Vol. | Price # |  |  |
| 498      | в   | PTTEP   | 100  | 91.75   |  |  |
|          |     |         |      |         |  |  |
|          |     |         |      |         |  |  |
|          |     |         |      |         |  |  |

ในช่อง Volume สามารถกดเครื่องหมาย "+" เพื่อเพิ่มจำนวนหุ้น หรือเครื่องหมาย "-" เพื่อ ูลดจำนวนห้นที่ต้องการซื้อ/ขาย และยังสามารถเลือกได้ว่า จะกำหนดเป็นจำนวนห้น (Quantity) หรือจำนวนเงิน (Amount) โดยระบราคาที่ต้องการ จากนั้นกดที่บริเวณตรงกลางของช่อง Volume จะแสดงหน้าจอดังนี้

- แถบ Quantity เป็นการกำหนดจำนวนหุ้น ผู้ใช้สามารถระบุจำนวนหุ้นที่ต้องการชื้อ/ขายได้ เลย ซึ่งจะแสดงจำนวนห้นในช่อง Q'ty และระบบจะคำนวณจำนวนเงินให้โดยอัตโนมัติในช่อง Order Value ทั้งนี้เพื่อความรวดเร็วในการระบจำนวนห้นที่ต้องการ ผู้ใช้สามารถกดปุ่ม 1/2, 1/3, 1/4 หรือ 1/5 เพื่อลดจำนวนหุ้นในช่อง Q′ty ตามสัดส่วนดังกล่าวโดยทันที

- แถบ Amount เป็นการกำหนดจำนวนเงิน ผู้ใช้สามารถระบุได้ว่า ต้องการซื้อ/ขายหุ้นเป็น เงินจำนวนเท่าไหร่ ซึ่งจะแสดงจำนวนเงินในช่อง Order Value และระบบจะคำนวณจำนวนหุ้นให้ โดยอัตโนมัติในช่อง Q′ty ทั้งนี้เพื่อความรวดเร็วในการระบจำนวนเงินที่ต้องการ ผู้ใช้สามารถกดป่ม +1k, +10, +100k หรือ +1M เพื่อเพิ่มจำนวนเงินในช่อง Order Value ตามจำนวนดังกล่าวโดย ทับที โดยการคำบวณจะรวบค่า Com+Fee+Vat แล้ว

| FINANSI  | A MAI 393            | 1.24 🔻 1.28 | 861.97 C      | FI | NANSI       | A SETCLMV 1,02      | 21.19 7 6.74 | 8,711.21 C   |
|----------|----------------------|-------------|---------------|----|-------------|---------------------|--------------|--------------|
| < Orc    | ler <sup>®</sup> Quo | ote Order C | order Status» | <  | Or          | der <sup>®</sup> Qu | ote Order    | Order Status |
| ртт      |                      |             | >             |    | DTT         |                     |              | $\sim$       |
| Quantity | Amount               |             | Notice        |    | Quantity    | Amount              |              | Notice       |
|          |                      | -           |               |    |             |                     |              |              |
| Price    |                      |             | 48.5 Baht     | 1  | Price       |                     |              | 48,5 Baht    |
| Ordor Va | luo                  | 10          | 607 42 Patt   |    | Ordor Va    | مىل                 | 100.000.00   |              |
| Oldel va | lue                  | 40,         | 007.45 Dalit  |    | Order value |                     | 100          | ,000.00 Ball |
| Q'ty     | 1,00                 | 0 Shares    | ▲ <b>▼</b>    | C  | Q'ty        | 2,00                | 0 Shares     |              |
| 4        | -                    | Cl          | ar            |    | 4           | _                   | CI           | ear          |
|          | _                    | 0.0         |               |    |             |                     |              |              |
| 7        | 8                    | 9           | 1/2           |    | 7           | 8                   | 9            | +1K          |
| 4        | 5                    | 6           | 1/3           |    | 4           | 5                   | 6            | +10K         |
|          |                      |             |               |    |             |                     |              |              |
| 1        | 2                    | 3           | 1/4           |    | 1           | 2                   | 3            | +100K        |
| 00       | 0                    | 000         | 1/5           |    | 00          | 0                   | 000          | +1M          |
| 0        | к                    | Car         | ncel          |    | C           | Ж                   | Ca           | ncel         |

กำหนดเป็นจำนวนห้น (Quantity) กำหนดเป็นจำนวนเงิน (Amount)

## 2. Quote Order

หน้า Quote Order สามารถส่งคำสั่งได้อย่างรวดเร็ว เมื่อกดที่ช่องราคา ก็จะส่งคำสั่งตาม Volume ที่ตั้งไว้

การเข้าสู่หน้า Quote Order ทำได้โดยเลือกเมนู BUY/SELL และเมนูย่อย Quote Order

| <b>F</b> INA        | NSIA N                                        | /IAI 4        | 15.43      | <b>v</b> 0.55           | 317.59             |
|---------------------|-----------------------------------------------|---------------|------------|-------------------------|--------------------|
| <                   | Order                                         | Quo           | ote Orc    | er Ord                  | er Status»         |
| FS                  | <b>'S</b><br>A syrus securites public company | ~ C           | <b>۲</b> – | 2<br>0 2 .8             |                    |
| 665713 <sup>-</sup> | I (Cash) 🔽                                    | PIN           |            | Portrolio               | Unmatch            |
| Cancel A<br>0(0)    | W Vc                                          |               | 4_         |                         | Cancel All<br>0(0) |
| 100/100             | +6.89 +                                       | +32.75%       | 0.21       | Proj.Price<br>Proj.Vol. | 5                  |
|                     |                                               | 2             | 2.18       | 7,500                   |                    |
|                     | 8                                             | 2             | 2.16       | 16,300                  |                    |
|                     | All<br>Bid                                    | 2             | 2.14       | 30,500                  |                    |
|                     | Price                                         | 1             | 2.12       | 20,000                  | 7                  |
|                     |                                               |               |            | 10,000                  | 100(1)             |
|                     | 3,100                                         |               |            | -                       |                    |
| 6                   | 23,600                                        |               |            | All                     |                    |
| 100(1)              | 13,100                                        |               |            | Offer                   |                    |
|                     | 36,400                                        |               |            |                         |                    |
|                     | 30,100                                        |               |            | y                       |                    |
| : <b>=</b><br>Menu  | ∰<br>Market B                                 | 🜮<br>Buy/Sell | Portfol    | Q<br>io Scan            | Chart              |

1. กดปุ่ม Setting 👩 ระบบจะแสดงหน้าจอ Quote Order Settings ดังรูป

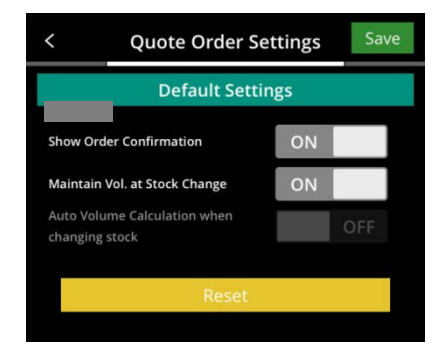

หน้าจอ Quote Order Settings จะแสดง Default Settings 3 ข้อ

- Show Order Confirmation: หากตั้งค่าเป็น ON จะแสดงหน้า Confirm Popup เมื่อกดส่งคำสั่งชื้อ/ขาย
- Maintain Vol. at Stock Change: หากตั้งค่าเป็น ON จะไม่ล้างค่า Volume เมื่อ เปลี่ยนชื่อหลักทรัพย์
- Auto Volume Calculation when changing stock: หากตั้งค่าเป็น ON เมื่อเลือก หลักทรัพย์ที่มีในพอร์ด ระบบจะนำจำนวนหลักทรัพย์ที่มีในพอร์ดทั้งหมด ไปใส่ในช่อง Volume
- 2. เลือกหลักทรัพย์ที่มีใน Portfolio
- 3. เลือก Order Unmatched
- 4. Cancel All Order แยกฝั่งซื้อและฝั่งขาย
- แสดงข้อมูลของหลักทรัพย์ที่เลือก ถ้ามีหลักทรัพย์อยู่ใน Portfolio จะแสดงข้อมูล เป็น Available/On hand, Unrealized, %Unrealized, Average Cost และแสดงค่า Projected Price, Projected Volume
- 6. กดเพื่อส่งคำสั่งซื้อที่ระดับราคานั้น
- 7. กดเพื่อส่งคำสั่งขายที่ระดับราคานั้น
- 8. กดเพื่อแสดงราคาซื้อทุกระดับราคา

- 9. กดเพื่อแสดงราคาขายทุกระดับราคา
  - เมื่อกดที่ราคาหลักทรัพย์ จะแสดง Popup ให้ส่งคำสั่งซื้อ/ขายขึ้นมา
  - ปุ่ม Max Volume ในฝั่ง Buy จะคำนว<sup>ุ</sup>ณ Volume สูงสุดที่สามารถชื้อได้ ส่วนฝั่ง Sell จะส่งคำสั่งขายหลักทรัพย์ทั้งหมดที่มีในพอร์ด

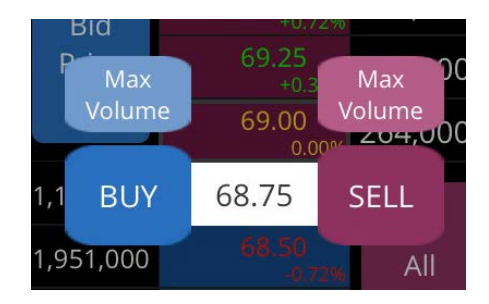

## 3. Auto Order

Auto Order คือ การส่งคำสั่งซื้อ/ขายแบบล่วงหน้าอัดโนมัดิ โดยฟังก์ชัน Auto Order จะ ช่วยในการเฝ้าติดตามความเคลื่อนไหวของหลักทรัพย์ที่กำหนด และส่งคำสั่งซื้อ/ขายแบบ ล่วงหน้าอัดโนมัดิ เมื่อเงื่อนไขที่ตั้งไว้เป็นจริง ซึ่งฟังก์ชัน Auto Order ในระบบ MTS นั้นจะ เชื่อมโยงกับระบบ HTS ด้วย

การเข้าสู่ Auto Order ทำได้โดยเลือกหัวข้อ BUY/SELL และเมนูย่อย Auto Order

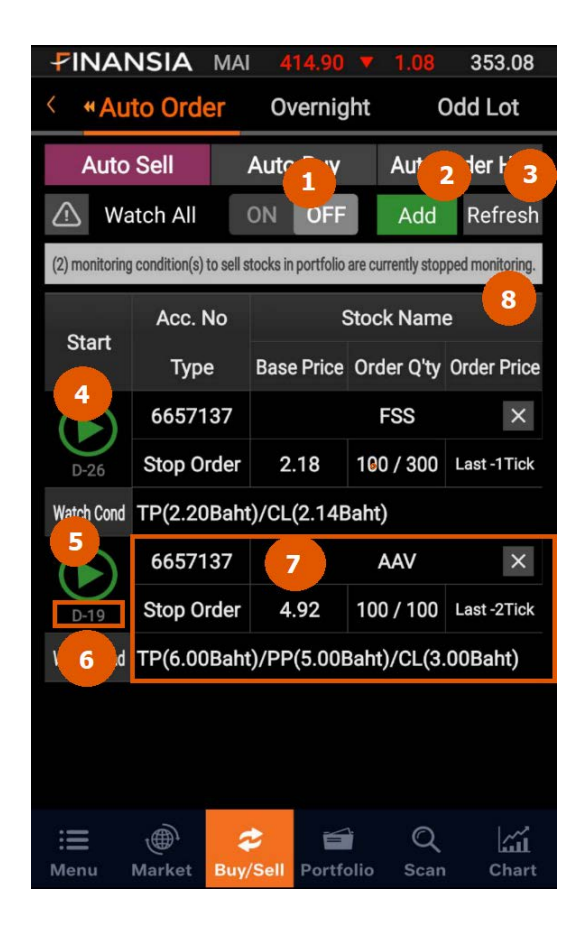

- ปุ่ม ON/OFF ท่านสามารถเลือกตั้งค่าเป็น ON เมื่อต้องการเปิดการใช้งาน Auto Order Sell หรือเลือกตั้งค่าเป็น OFF เมื่อต้องการปิดการใช้งานทั้งหมด
- 2. ปุ่ม Add ใช้สำหรับเพิ่มรายการ Auto Order ที่ต้องการ
- 3. ปุ่ม Refresh ใช้สำหรับเรียกดูข้อมูลล่าสุด
- เครื่องหมาย Pause เป็นสัญลักษณ์ที่แสดงว่า คำสั่ง Auto Order นี้กำลังทำงานอยู่ และ เมื่อท่านต้องการให้คำสั่ง Auto Order นี้หยุดทำงาน ให้กดคลิกเพียง 1 ครั้ง เพื่อให้ สัญลักษณ์เปลี่ยนเป็นเครื่องหมาย Play ซึ่งแสดงถึงการหยุดทำงานของคำสั่ง
- 5. เครื่องหมาย Play เป็นสัญลักษณ์ที่แสดงว่า คำสั่ง Auto Order นี้ไม่ได้ทำงานอยู่
- จำนวนตัวเลขใต้เครื่องหมาย Pause/Play เป็นตัวเลขที่แสดงอายุของคำสั่ง นับถอยหลัง สูงสุด 180 วัน
- แถบรายละเอียดของคำสั่ง ท่านสามารถกดคลิก เพื่อเรียกดูรายละเอียดของคำสั่ง หรือ ยกเลิกคำสั่งได้ การลบ หรือยกเลิกรายการคำสั่งทำได้โดยกดที่เครื่องหมาย x ที่มุมขวา
- แถบแสดงจำนวนคำสั่ง Auto Order ที่กำลังทำงานอยู่ว่าในขณะนี้มีคำสั่ง Auto Order ที่กำลังทำงานอยู่ทั้งหมดกี่คำสั่ง

#### 3.1 Auto Sell

การส่งคำสั่ง Auto Sell เมื่อกดที่ปุ่ม Add ระบบจะแสดงหน้า Portfolio ขึ้นมา เพื่อให้ท่าน สามารถเลือกประเภทบัญชี (Account Type) และเลือกหลักทรัพย์ที่ท่านต้องการทำรายการ จากนั้นระบบจะแสดงหน้า Stop Order เพื่อให้ท่านระบุเงื่อนไข หรือตั้งค่าคำสั่ง Auto Sell เมื่อกดปุ่ม Save ระบบจะบันทึกคำสั่งดังกล่าว

| <              | Sell                         | Reset  |          |               |               |
|----------------|------------------------------|--------|----------|---------------|---------------|
| ITD<br>ITALIAN | HA DEVELOPMENT PLELIC COMPAN | •<br>• | Q        | <b>v</b> 0.04 | 3.34<br>1.18% |
| 6077267        | (Cash Balance)               |        | ▼ P      | ortfolio      |               |
| s              | top Order                    |        | Tra      | ailing Sto    | p             |
| 1. Watch       | Cond Settings                |        | Line     | : 1,12        | 23,433.27     |
| Base<br>Price  | vg.Cost 🔽                    |        |          | 3.34 +        |               |
| 🗸 Take I A     | vg. Cost                     | .00    | Baht     | 4.0           | 0 Baht        |
| ✓ Profit       | lser price                   | .40    | Baht 🐄   | 3.4           | O Baht        |
| ✓ Cut Lose     | ast at the start             | .00    | Baht 💌   | 3.0           | 0 Baht        |
| 2. Sell O      | rder Settings                |        |          |               |               |
| Туре           | Limit                        | +      |          | DR            |               |
| Volume         | -                            | +      | Share(s) |               |               |
| Price          | Last                         |        | 0 Tick   |               | -             |
|                |                              |        |          |               |               |
| Exp Date       | 22/05/2018                   | ~      | 20/06/2  | 2018          | Save          |

 <u>Cut Loss</u>: หากเปิดการใช้งาน เมื่อ หลักทรัพย์ปรับตัวลดลงจนถึงราคาที่ ระบบจะส่งคำสั่งขายอัดโนมัติ

- กดที่ปุ่ม Trailing Stop เพื่อไปยัง Trailing Stop

> - Trigger Price เป็นการกำหนดจุด สูงสุด เมื่อหลักทรัพย์กลับตัวลงมา Trigger Price จะส่งคำสั่งขายอัตโนมัติ

- เมื่อเลือก Start Price เป็น ON: ใน Trailing Sell จะเปิดการใช้งาน หลักทรัพย์ปรับขึ้นไปเท่ากับ Start กำหนดไว้

- ปุ่ม Reset: ใช้สำหรับการล้างเงื่อนไขทั้งหมด เพื่อกลับไปสู่ค่าเริ่มต้น (Default)

- Base Price: สามารถเลือกดั้งค่า Base Price ที่ ด้องการ ได้แก่ Avg. Cost, User price และ Last at the start

<u>Take Profit</u>: เมื่อต้องการเปิดใช้งานเงื่อนไขนี้
 ให้ทำเครื่องหมาย ✓ ที่หน้าเงื่อนไข Take Profit
 ซึ่งใช้เพื่อให้ระบบส่งคำสั่งขายอัดโนมัดิ เมื่อราคา
 หลักทรัพย์ขึ้นมาถึงราคาเป้าหมายที่กำหนดไว้

 <u>Profit Preserve</u>: ใช้สำหรับช่วยในการทำกำไร เมื่อราคาหลักทรัพย์ปรับดัวขึ้นแต่ไปไม่ถึงราคา Take
 Profit ที่กำหนดไว้ และราคาปรับดัวลงมาถึง Profit
 Preserve ที่กำหนดไว้ ระบบจะส่งคำสั่งขายอัตโนมัติ

| <               |                      | Sell Setti  | ngs      | Re              | set           | ราคา<br>กำหนดไว้ |
|-----------------|----------------------|-------------|----------|-----------------|---------------|------------------|
| ITD<br>ITALIAN  | THAN DEVELOPMENT PUB | LIC COMPANY | Q        | <b>•</b> 0.04 1 | 3.34<br>1.18% | 11 10160163      |
| 6077267         | (Cash Bala           | ance)       |          | rtfolio         |               | เสื่องปัฒ        |
| s               | top Order            |             | Trail    | ing Stop        |               | เกอตเบ           |
| 1. Watch        | n Cond Set           | tings       | Line :   | 1,123,4         | 33.27         |                  |
| Base A<br>Price | wg. Cost             | -           | 3        | .34 +           |               | ขายจากราคา       |
| Trigg           | er Price             | 0.20        | Baht 💌   | (When down)     |               | เท่ากับ          |
|                 | t Price<br>ON        | 3.50        | Baht 💌   |                 |               | ที่ระบุไว้ ระบบ  |
| V Cut Loss      | 8                    |             | Tick 🔻   |                 | Baht          | ·                |
| 2. Sell O       | rder Settin          | gs          |          |                 |               |                  |
| Туре            | Limit                | -           | NVD      | 2               |               | กรณีนี้ คำสั่ง   |
| Volume          | -                    | +           | Share(s) |                 |               | หลังจากราคา      |
| Price           | Last                 |             | 0 Tick   | -               |               | Price ที่        |
|                 |                      |             |          |                 |               |                  |
| Exp Date        |                      | 2018 ~ 2    | 20/06/20 | 18 Sa           | ve            |                  |

เมื่อราคาหลักทรัพย์ปรับดัวเพิ่มขึ้น ระบบจะทำการยกจุดขายขึ้นตาม จนกระทั่งราคา หลักทรัพย์กลับดัวลดลงมาเท่ากับ Trigger Price ที่ระบุไว้ ระบบจะส่งคำสั่งขายอัดโนมัติ

#### 3.2 Auto Buy

การส่งคำสั่ง Auto Buy จะใช้ ราคา Last เป็น Base Price

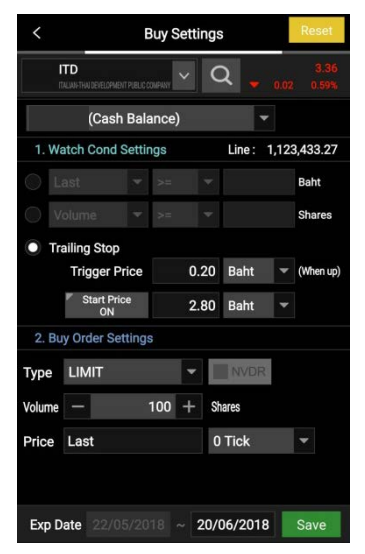

Last: เป็นการกำหนดเงื่อนไขให้ส่งคำสั่งชื้ออัดโนมัดิ
 เมื่อราคาหลักทรัพย์เป็นไปตามเงื่อนไขราคาที่กำหนด

(>= มากกว่าหรือเท่ากับ, <= น้อยกว่าหรือเท่ากับ)

- <u>Volume</u>: เป็นการกำหนดเงื่อนไขให้ส่งคำสั่งชื้อ อัดโนมัดิ เมื่อมีจำนวนหุ้นที่ถูกจับคู่ (Volume) ตรงตาม เงื่อนไขที่กำหนด

#### Trailing Stop

- Trigger Price เป็นการกำหนดจุดซื้อจากราคาต่ำสุด เมื่อหลักทรัพย์กลับตัวขึ้นมาเท่ากับ Trigger Price ที่ระบุ ไว้ ระบบจะส่งคำสั่งซื้ออัดโนมัดิ

 เมื่อเลือก Start Price เป็น ON: ในกรณีนี้ คำสั่ง Trailing Buy จะเปิดการใช้งานหลังจากราคาหลักทรัพย์ ปรับดัวลดลง หรือด่ำกว่า Start Price ที่กำหนดไว้ เมื่อราคาหลักทรัพย์ปรับดัวลดลง ระบบจะทำการขยับจุด ชื้อลงตาม จนกระทั่งราคาหลักทรัพย์กลับตัวขึ้นมา เท่ากับ Trigger Price ที่ระบุไว้ ระบบจะส่งคำสั่งซื้อ อัตโนมัดิ

#### 3.3 Auto Order History

เป็นการเรียกดูประวัติรายการ Auto Order ที่เงื่อนไขทำงานแล้ว

| FINANSI          | A MAI                     | 415.05 🔻           | 0.93      | 356.13    |  |
|------------------|---------------------------|--------------------|-----------|-----------|--|
| < «Auto C        | order (                   | Overnight          | (         | Odd Lot   |  |
| Auto Sell        | Au                        | to Buy             | Auto      | Order His |  |
| <b>13/10/2</b>   | \bigged{state{2} 13/11/2} | 2018               | Refresh   |           |  |
| All              | -                         | All                |           | -         |  |
| All              | Stock                     |                    |           | ▼ Q       |  |
| Date             | Acc. No                   | Acc. No Base Price |           |           |  |
| Name             |                           | Condition          | Detail    |           |  |
| 09/11 11:08:10   | 6198667                   | 2.1                | 5         | Order     |  |
| FSS              | [Sell] TP(2.              | .18Baht)           |           |           |  |
| 09/11 11:08:09   | 6198667                   | 2.1                | 5         | Order     |  |
| FSS              | [Sell] TP(2.              | .18Baht)           |           |           |  |
| 09/11 10:56:59   | 6198667                   | 2.3                | D         | Order     |  |
| ТМВ              | [Sell] TP(2.              | .36Baht)/Cl        | _(2.28B   | aht)      |  |
| 09/11 10:56:58   | 6198667                   | 2.3                | D         | Order     |  |
| 📰 🌒<br>Menu Mark | tet Buy/Se                | Portfolio          | Q<br>Scan | Chart     |  |

## 4. Overnight

เป็นฟังก์ชันสำหรับใช้ในการส่งคำสั่งซื้อ/ขายล่วงหน้าข้ามคืนข้ามวัน โดยมีระยะเวลาใน การตั้งเงื่อนไขไม่เกิน 180 วัน

การเข้าสู่ Overnight ทำได้โดยเลือกหัวข้อ BUY/SELL และเมนูย่อย Overnight

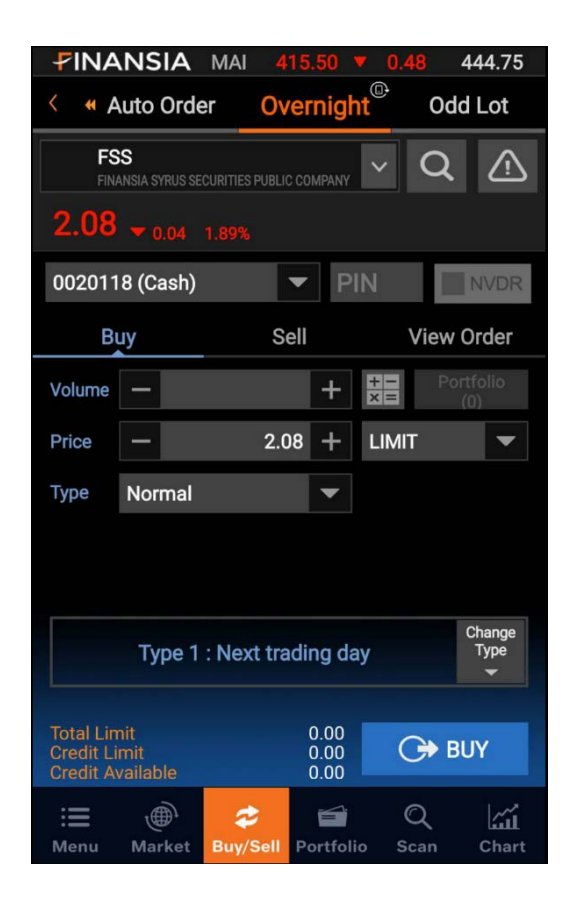

การส่งคำสั่งชื้อ/ขายด้วยพึงก์ชันนี้จะคล้ายกับพึงก์ชัน Normal Order แต่เป็นการส่งคำสั่ง ชื้อ/ขายล่วงหน้าข้ามคืนข้ามวัน (Overnight) ซึ่งจะสามารถส่งคำสั่งชื้อ/ขายนอกเวลาทำการ ได้ตั้งแต่เวลา 16.45 น. - 05.00 น. (ของวันทำการถัดไป)

Overnight Type สามารถตั้งเงื่อนไขของคำสั่งได้ทั้งหมด 3 แบบ ดังนี้

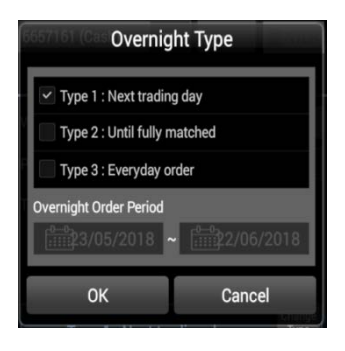

 Next trading day: เป็นการส่งคำสั่งครั้งเดียวในเช้า วันทำการถัดไป ถ้าคำสั่งจับคู่ไม่หมดภายในวันนั้น คำสั่ง ดังกล่าวจะยกเลิกจำนวนที่เหลือโดยอัดโนมัติ

 Until fully matched: เป็นการส่งคำสั่งทุกวัน จนกระทั่งได้หลักทรัพย์ครบทั้งจำนวน ถ้าคำสั่งจับคู่ ไม่หมดภายในวันนั้น ระบบจะทำการตั้งรอจำนวนที่เหลือ ในวันทำการถัดไป

3. Everyday order: เป็นการส่งคำสั่งทุกวันด้วยจำนวน และราคาหลักทรัพย์เท่ากัน ตลอดระยะเวลาที่กำหนด

\*Overnight Order Period: เป็นการระบุระยะเวลาที่ต้องการให้ส่งคำสั่ง (สูงสุดไม่เกิน 180 วัน)

## D. Portfolio

## 1. Portfolio

เป็นหน้าจอแสดงหลักทรัพย์และข้อมูลต่างๆ ที่มีอยู่ในพอร์ตการลงทุนแยกตามประเภท บัญขี เช่น วงเงินเครดิตคงเหลือ, ต้นทุนรวมของสินทรัพย์, กำไร/ขาดทุนหากมีการซื้อ/ขาย และกำไร/ขาดทุนที่เกิดจากการซื้อ/ขายหลักทรัพย์นั้นไปแล้ว

การเข้าสู่ Portfolio ทำได้โดยเลือกหัวข้อ Portfolio เลือกเมนูย่อย Portfolio

|   | FINAN       | SIA M   | Al 4    | 15.14  | <b>A</b> 1 | .83  | 0.43        |
|---|-------------|---------|---------|--------|------------|------|-------------|
|   | < Por       | tfolio  | Confi   | rm Sum | nmary      | Dea  | I Summary   |
|   | 6198661 (   | Cash)   |         |        | -          |      | Refre 2     |
|   | Amount(Cost | ) 4,9   | 75.22   | Mkt '  | Value      |      | 5,160.00    |
|   | Unrealized  | +1      | 70.58   | %Unre  | ealized    |      | +3.43%      |
|   | Cr. Avail   | 5,000,0 | 00.00   | Rea    | lized      | 3    | 0.00        |
|   | 4 Stock     | Туре    | Availa  | able   | Actu       | al   | % Unrealize |
| E | BTS         |         |         | 100    |            | 100  | +24.38%     |
| 1 | ГМВ         |         |         | 400    |            | 400  | +6.82%      |
| 1 | TRUE        |         |         | 400    |            | 400  | -6.67%      |
| 1 | /GI         |         |         | 100    |            | 100  | +11.75%     |
|   |             |         |         |        |            |      |             |
|   |             |         |         |        |            |      |             |
|   |             |         |         |        |            |      |             |
|   |             |         |         |        |            |      |             |
|   |             |         |         |        |            |      |             |
|   | , <b>E</b>  | Ì       | \$      | É      |            | Q    | ы́.         |
|   | Menu Ma     | arket B | uy/Sell | Portfo | olio       | Scan | Chart       |

- 1. เลือกบัญชีที่ต้องการดูข้อมูลพอร์ตการลงทุน
- 2. กดปุ่ม Refresh เพื่อดูข้อมูลล่าสุดของพอร์ตการลงทุนตามบัญชีที่เลือก
- แสดงรายละเอียดทั้งต<sup>ั</sup>นทุนรวมของหลักทรัพย์ในพอร์ตทั้งหมด, มูลค่ารวมของ หลักทรัพย์ที่อยู่ในพอร์ด ณ ปัจจุบัน, กำไรหรือขาดทุนที่เกิดขึ้นถ้ามีการซื้อ/ขาย หลักทรัพย์นั้นขึ้น และกำไรหรือขาดทุนที่เกิดจากการซื้อ/ขายหลักทรัพย์นั้นไปแล้ว
  - Amount (Cost): ตันทุนรวมของหลักทรัพย์ทั้งหมดภายในพอร์ด โดยจะรวมค่า Commission, Fee และ VAT แล้ว (Buy Amount + Commission + Fee + VAT)
  - Mkt. Value: มูลค่ารวมของหลักทรัพย์ทั้งหมดภายในพอร์ต ณ ปัจจุบัน
  - Unrealized: กำไรหรือขาดทุนของพอร์ต ณ ขณะนั้น (Mkt. Value Amount (Cost) – Commission – Fee – VAT)
  - **%Unrealized**: กำไรหรือขาดทุนของพอร์ต ณ ขณะนั้นโดยคิดเป็นเปอร์เซ็นด์ (Unrealized/Amount (Cost) \* 100)
  - **Cr. Avail**: จำนวนเงินที่สามารถซื้อหลักทรัพย์ได้
  - Realized: กำไรหรือขาดทุนที่เกิดขึ้นของพอร์ต (Sell price Avg. (Cost))
     \* Matched Sell Volume Commission Fee VAT
- 4. หน้าจอพอร์ตการลงทุนจะแสดงรายละเอียดของหลักทรัพย์แต่ละตัวในพอร์ตการลงทุน ของบัญชีที่เลือก เช่น ชื่อของหลักทรัพย์, ประเภทหลักทรัพย์, ตันทุนเฉลี่ย, จำนวนหุ้น ที่สามารถขายได้, จำนวนหุ้นทั้งหมด, ราคาล่าสุด, มูลค่าตันทุน, มูลค่า ณ ปัจจุบัน, กำไรหรือขาดทุนหากมีการซื้อ/ขาย และกำไรหรือขาดทุนที่เกิดจากการซื้อ/ขาย หลักทรัพย์นั้นไปแล้ว

| 6083697 (Cash Bala | nce)           |                | •            | Refresh  |
|--------------------|----------------|----------------|--------------|----------|
| Amount(Cost)       | 0.00           | Mkt Value      |              | 0.00     |
| Unrealized         | 0.00           | %Unrealized    |              | 0.00%    |
| Cr. Avail          | 1,569.12       | Realized       |              | -350.59  |
| Stock Type         | Actual Availab | le %Unrealized | Unrealized F | Realized |
| AMART-W2           | 0              | 0 0.00%        | 0.00         |          |

- Stock: ชื่อหลักทรัพย์
- **Type**: ประเภทการซื้อ/ขาย Normal / SBL
- Actual: ปริมาณหลักทรัพย์ที่มีอยู่ในพอร์ตของหลักทรัพย์แต่ละดัว
- Available: ปริมาณหลักทรัพย์คงเหลือที่สามารถส่งคำสั่งขายได้
- %Unrealized: กำไรหรือขาดทุนของหลักทรัพย์แต่ละตัว ณ ขณะนั้น โดยคิดเป็นเปอร์เซ็นต์ (Unrealized/Amount (Cost) \* 100)
- Unrealized: กำไรหรือขาดทุนของหลักทรัพย์แต่ละดัว ณ ขณะนั้น (Mkt. Value – Amount (Cost) – Commission – Fee – VAT)
- Realized: กำไรหรือขาดทุนที่เกิดขึ้นของหลักทรัพย์แต่ละตัว (Sell price Avg. (Cost)) \* Matched Sell Volume – Commission – Fee – VAT
- Avg. (Cost): ดันทุนเฉลี่ยของหลักทรัพย์แต่ละตัว (Amount (Cost)/Volume)
- Last: ราคาล่าสุดของหลักทรัพย์แต่ละตัว
- Amount (Cost): ดันทุนรวมของหลักทรัพย์แต่ละดัว โดยจะรวมค่า Commission,
   Fee และ VAT แล้ว (Buy Amount + Commission + Fee + VAT)
- Mkt. Value: มูลค่ารวมของหลักทรัพย์แต่ละตัว ณ เวลาปัจจุบัน

#### **Confirm Summary**

หน้าจอแสดงรายการซื้อ/ขายที่ถูกจับคู่แล้วภายในวันนั้น และข้อมูลต่างๆ เช่น ปริมาณซื้อ/ ขาย, ราคาเฉลี่ย, มูลค่าซื้อ, มูลค่าขาย, ค่าคอมมิชชัน+ค่าธรรมเนียม+ภาษี

การเข้าสู่ Confirm Summary ทำได้โดยเลือกหัวข้อ Portfolio เลือกเมนูย่อย Confirm Summary

| FINANS      | SIA SET   | 1,715.03    | 46.99                 | 955.39      |
|-------------|-----------|-------------|-----------------------|-------------|
| < Port      | tfolio    | Confirm Sun | nmary <sup>®</sup> De | al Summary» |
| 6198661 (0  | Cash)     |             | •                     | Refresh     |
| Buy Amount  | 1,840     | .00 Sell A  | mount                 | 1,495.00    |
| Com+Fee+VAT | 5         | .60 Tota    | l Net                 | -350.60     |
| Stock       | B/        | s           | Vol.                  | Avg. Price  |
| SAMART-W2   | B         |             | 2,300                 | 0.80        |
| SAMART-W2   | S         |             | 2,300                 | 0.65        |
|             |           |             |                       |             |
|             |           |             |                       |             |
|             |           |             |                       |             |
|             |           |             |                       |             |
|             |           |             |                       |             |
|             |           |             |                       |             |
|             |           | -           |                       |             |
| Henu Ma     | rket Buv/ | Sell Portf  |                       | n Chart     |

- Buy Amount: มูลค่าการซื้อหลักทรัพย์ทั้งหมดภายในวัน
- Sell Amount: มูลค่าการขายหลักทรัพย์ทั้งหมดภายในวัน
- Com+Fee+VAT: ค่าใช้จ่ายรวมค่าคอมมิชชัน ค่าธรรมเนียม และภาษี
- **Total Net**: มูลค่าคงเหลือสุทธิ (Sell Amount Buy Amount)
- B/S: บอกว่าเป็นการทำรายการฝั่งซื้อหรือฝั่งขาย
- **Vol.**: ปริมาณหุ้นที่ทำรายการซื้อ/ขาย
- Avg. Price: ราคาเฉลี่ยของหลักทรัพย์แต่ละตัว
- Amount: มูลค่าการซื้อ/ขายของหลักทรัพย์นั้นๆ
- Net Amount: มูลค่าการซื้อ/ขายเมื่อหัก Com+Fee+VAT แล้ว

## 2. Customer Report

เป็นหน้าจอแสดงรายละเอียดที่เกี่ยวข้องกับการทำธุรกรรมชื้อ/ขายหลักทรัพย์ ทุกๆ อย่าง ของลูกค้า เช่น Confirmation, Stock movement, Port Outstanding, Monthly Interest, Realized Gain/Loss รวมทั้งรายการฝาก/ถอนเงิน โดยมีข้อมูลลูกค้าย้อนหลังกว่า 9 ปี ทำให้ลูกค้าสามารถตรวจเช็ครายการธุรกรรมต่างๆ ได้ด้วยตัวเอง

ข้อควรทราบ: ข้อมูลต่างๆ ในหน้าจอนี้ เป็นข้อมูลย้อนหลัง ณ วันที่ T-1 กล่าวคือ เป็นข้อมูลที่อัปเดตก่อนหน้าวันที่ปัจจุบันย้อนหลังไป 1 วันทำการ

| FINANS                                   | IA       | SET 1,        | 715.03 🔺  | 46.99     | 955.39       |  |  |  |  |
|------------------------------------------|----------|---------------|-----------|-----------|--------------|--|--|--|--|
| < My Report Account Info                 |          |               |           |           |              |  |  |  |  |
| 6198661 (Cash)                           |          |               |           |           |              |  |  |  |  |
| Confirmation 2 🖮 12/10/2018 🖮 12/11/2018 |          |               |           |           |              |  |  |  |  |
| Total Paid                               |          | Total R       | eceived   |           |              |  |  |  |  |
|                                          | 0.00     |               | 0.00      |           |              |  |  |  |  |
| 3                                        |          |               |           |           |              |  |  |  |  |
|                                          |          |               |           |           |              |  |  |  |  |
| Trading Date                             | S        | ettlemen      | t Date    | Net       | t Amount 🛛 🕨 |  |  |  |  |
|                                          |          |               |           |           |              |  |  |  |  |
|                                          |          |               |           |           |              |  |  |  |  |
|                                          |          |               |           |           |              |  |  |  |  |
|                                          |          |               |           |           |              |  |  |  |  |
|                                          |          |               |           |           |              |  |  |  |  |
|                                          |          |               |           |           |              |  |  |  |  |
|                                          |          |               |           |           |              |  |  |  |  |
|                                          |          |               |           |           |              |  |  |  |  |
| ill 🖑                                    | €<br>ket | C<br>Buy/Sell | Portfolio | Q<br>Scar | h Chart      |  |  |  |  |

การเข้าสู่ My Report ทำได้โดยเลือกหัวข้อ Portfolio เลือกเมนูย่อย My Report

- 1. เลือกประเภทบัญชีที่ต้องการดูข้อมูล
- 2. เลือกประเภทของรายการข้อมูล และช่วงระยะเวลาที่ต้องการดูข้อมูล
- ประวัติการซื้อ/ขายตามเงื่อนไขที่เลือกจะถูกแสดงในหน้านี้

| <b>FINANSI</b>     | A MAI   | 415.14      | ▲ 1.83  | 0.43          |
|--------------------|---------|-------------|---------|---------------|
| < « My Rej         | port®   | Account     | Info    |               |
| 6198661 (Ca        | sh)     |             | -       | Refresh       |
| Confirmation       | •       | iii 12/12   | /2017 🟥 | 12/11/2018    |
| Total Paid         | Tot     | tal Receive | d       |               |
| 19,258.            | 64      | 16,384      | .43     |               |
|                    |         |             |         |               |
|                    |         |             |         |               |
| Trading Date       | Settle  | ment Date   | Ne      | et Amount 🛛 🐘 |
| 09/08/2018         | 14/08/2 | 2018        |         | -421.16       |
| 29/06/2018         | 03/07/2 | 2018        |         | -1,126.49     |
| 17/01/2018         | 22/01/2 | 2018        |         | -651.44       |
| 16/01/2018         | 19/01/2 | 2018        |         | 14,437.19     |
| 15/01/2018         | 18/01/2 | 2018        |         | -3,998.84     |
| 12/01/2018         | 17/01/2 | 2018        |         | 1,297.12      |
| 11/01/2018         | 16/01/2 | 2018        |         | -5,204.43     |
| ∷≣ ⊕<br>Menu Marke | et Buy/ | Sell Portfo | l C     | an Chart      |

#### FINANSIA SET 1,715.03 A 46.99 958.39 Refresh 6198661 (Cash) Account Detail Tot. Buy Amt Tot. Sell Amt Net Amount 421.16 0.00 Trading Stock B/S Unit Date 09/08/2018 TMB 09/08/2018 TMB Close 16/01/2018

#### Confirmation

หน้าจอสรุปการซื้อ/ขาย ในแต่ละวันย้อนหลัง จากข้อมูล Official Confirmation โดยมีจุดเด่น คือมีข้อมูลสรุป (Summary), Total Paid และ Total Received ตามช่วงเวลาที่เลือกให้อีกด้วย เพื่อให้ลูกค้าทราบว่าในช่วงเวลาตามที่ได้เลือก ไว้ มียอดสุทธิ (Net) รับหรือจ่ายเท่าไหร่

#### สามารถดู Confirmation Detail ของแต่ละวัน โดยการกดตรงวันที่ที่ต้องการดูข้อมูล

| INANSIA                                                                                                    | 00-                                                                                                    | 10.00 -                                                                                              | 10.99                                            | 928.39                                                                                                    |
|----------------------------------------------------------------------------------------------------|----------------------------------------------------------------------------------------------------|----------------------------------------------------------------------------------------------------|--------------------------------------------------|----------------------------------------------------------------------------------------------------|
| < • My Repo                                                                                                    | ort Acco                                                                                                    | ount Info                                                                                            |                                                  |                                                                                                    |
| 6198661 (Cash                                                                                                    | )                                                                                                    |                                                                                                    | ▼ F                                              | Refresh                                                                                                    |
| Stock Trading                                                                                                    | ▼ =                                                                                                    | 12/12/2017                                                                                           | 12                                               | 2/11/2018                                                                                                    |
| All St                                                                                                    | ock FS                                                                                                    |                                                                                                    |                                                  | ▼ Q                                                                                                    |
| Buy Amount                                                                                                    | Sell An                                                                                                    | nount                                                                                                | Net /                                            | Amount                                                                                                    |
| 29,450.31                                                                                                    | 2                                                                                                    | 6,154.94                                                                                             |                                                  | -3,295.37                                                                                                    |
|                                                                                                    |                                                                                                    |                                                                                                    |                                                  |                                                                                                    |
|                                                                                                    |                                                                                                    |                                                                                                    |                                                  |                                                                                                    |
| Trading<br>Date                                                                                                    | Stock                                                                                                    | B/S                                                                                                  |                                                  | Vol. 🕨                                                                                                    |
| 09/08/2018 TM                                                                                                    |                                                                                                    | Buy                                                                                                  |                                                  | 100                                                                                                    |
| 09/08/2018 TM                                                                                                    |                                                                                                    | Buy                                                                                                  |                                                  | 100                                                                                                    |
| 17/01/2018 VGI                                                                                                    |                                                                                                    | Buy                                                                                                  |                                                  | 100                                                                                                    |
| 16/01/2018 AH                                                                                                    |                                                                                                    | Sell                                                                                                 |                                                  | 100                                                                                                    |
| 16/01/2018 BJC                                                                                                    |                                                                                                    | Sell                                                                                                 |                                                  | 200                                                                                                    |
| 16/01/2018 TRU                                                                                                    | JE                                                                                                    | Buy                                                                                                  |                                                  | 200                                                                                                    |
| ∭ <i>⊕</i>                                                                                                    | \$                                                                                                    | =                                                                                                    | Q                                                | 1.<br>Lini                                                                                                    |
| Menu Market                                                                                                    | Buy/Sell                                                                                                    | Portfolio                                                                                            | Scan                                             | Chart                                                                                                    |
|                                                                                                    |                                                                                                    |                                                                                                    |                                                  |                                                                                                    |
| FINANSIA                                                                                                    | SET 1,7                                                                                                    | 15.03 🔺                                                                                              | 46.99                                            | 958.39                                                                                                    |
| FINANSIA<br>FINANSIA                                                                                                    | SET 1,7<br>MAI 4                                                                                                    | 715.03 🔺<br>15.14 🔺                                                                                  | 46.99<br>1.83                                    | 958.39<br>0.43                                                                                                   |
| FINANSIA<br>FINANSIA                                                                                                    | SET 1,7<br>MAI 4<br>ort <sup>®</sup> Acc                                                                                                    | 715.03 ▲<br>15.14 ▲                                                                                  | 46.99<br>1.83                                    | 958.39<br>0.43                                                                                                   |
| FINANSIA<br>FINANSIA<br>« My Rep<br>6198661 (Cast                                                                                                 | SET 1,7<br>MAI 4<br>ort <sup>®</sup> Acc                                                                                                    | 715.03 ▲<br>15.14 ▲                                                                                  | 46.99<br>1.83                                    | 958.39<br>0.43<br>Refresh                                                                                        |
| FINANSIA<br>FINANSIA<br>( «My Rep<br>6198661 (Casl<br>Port OutStandin                                                                             | SET 1,7<br>MAI 4<br>ort Acc<br>n)<br>g                                                                                                    | 715.03 ▲<br>15.14 ▲<br>count Info                                                                    | 46.99<br>1.83                                    | 958.39<br>0.43<br>Refresh<br>12/11/2018                                                                          |
| FINANSIA<br>FINANSIA<br>( « My Rep<br>6198661 (Cast<br>Port OutStandin<br>All S                                                                   | SET 1,7<br>MAI 4<br>Ort Acc<br>n)<br>g V                                                                                                    | 715.03 ▲<br>15.14 ▲<br>count Info                                                                    | 46.99<br>1.83                                    | 958.39<br>0.43<br>Refresh<br>12/11/2018                                                                          |
| FINANSIA<br>FINANSIA<br>( « My Rep<br>6198661 (Casl<br>Port OutStandin<br>All S<br>Total Cost                                                     | SET 1,7<br>MAI 4<br>OPT Acconn<br>n)<br>g V<br>Tock FS                                                                                                    | 715.03 ▲ 15.14 ▲ count Info                                                                          | 46.99<br>1.83<br>▼<br>■                          | 958.39<br>0.43<br>Refresh<br>12/11/2018<br>Calized                                                               |
| FINANSIA<br>FINANSIA<br>( « My Rep<br>6198661 (Casl<br>Port OutStandin<br>All S<br>Total Cost<br>3,848.7                                          | SET 1,7<br>MAI 4<br>ort <sup>®</sup> Acc<br>n)<br>g V<br>tock FS<br>Total Mar<br>3                                                                                                    | 715.03 ▲<br>15.14 ▲<br>ount Info<br>S<br>rket Value<br>3,925.00                                      | 46.99<br>1.83<br>•<br>•<br>•<br>•<br>•           | 958.39<br>0.43<br>Refresh<br>12/11/2018<br>realized<br>76.27                                                     |
| FINANSIA<br>FINANSIA<br>( « My Rep<br>6198661 (Cast<br>Port OutStandin<br>All S<br>Total Cost<br>3,848.7                                          | SET 1,7<br>MAI 4<br>ort Accord<br>n)<br>g V<br>tock FS<br>Total Mai                                                                                                    | 715.03 A<br>15.14 A<br>count Info<br>S<br>rket Value<br>3,925.00                                     | 46.99<br>1.83<br>•<br>•<br>•<br>•<br>•<br>•<br>• | 958.39<br>0.43<br>Refresh<br>12/11/2018<br>C<br>realized<br>76.27                                                |
| FINANSIA<br>FINANSIA<br>( « My Rep<br>6198661 (Casl<br>Port OutStandin<br>All S<br>Total Cost<br>3,848.7                                          | SET 1,7<br>MAI 4<br>OPT Accord<br>Accord<br>Accor | 715.03 ▲<br>15.14 ▲<br>ount Info<br>S<br>rket Value<br>3,925.00                                      | 46.99<br>1.83                                    | 958.39<br>0.43<br>Refresh<br>12/11/2018<br>realized<br>76.27                                                     |
| FINANSIA<br>FINANSIA<br>( « My Rep<br>6198661 (Casl<br>Port OutStandin<br>All S<br>Total Cost<br>3,848.7                                          | SET 1,7<br>MAI 4<br>Ort <sup>®</sup> Acco<br>1)<br>g •<br>tock FS<br>Total Mai<br>3                                                                                                    | 715.03 A<br>15.14 A<br>count Info<br>S<br>rket Value<br>3,925.00                                     | 46.99<br>1.83<br>•<br>•<br>•<br>•<br>•           | 958.39<br>0.43<br>Refresh<br>12/11/2018<br>Cost                                                                  |
| FINANSIA<br>FINANSIA<br>( « My Rep<br>6198661 (Cast<br>Port OutStandin<br>All S<br>Total Cost<br>3,848.7<br>Stock Ty<br>BTS                       | SET 1,7<br>MAI 4<br>ort <sup>®</sup> Acco<br>n)<br>g ♥<br>tock FS<br>tock FS<br>3<br>g                                                                                                    | 715.03 ▲<br>15.14 ▲<br>count Info<br>s<br>rket Value<br>3,925.00<br>fol.<br>100                      | 46.99<br>1.83                                    | 958.39<br>0.43<br>Refresh<br>12/11/2018<br>Cost<br>9.Cost                                                        |
| FINANSIA<br>FINANSIA<br>( « My Rep<br>6198661 (Casl<br>Port OutStandin<br>All S<br>Total Cost<br>3,848.7<br>Stock Ty<br>BTS<br>TMB                | SET 1, J<br>MAI 4<br>OPT ACC<br>ACC<br>1)<br>9<br>COCK FS<br>Total Mai<br>3                                                                                                    | 715.03 A<br>15.14 A<br>count Info<br>S<br>rket Value<br>3,925.00<br>fol.<br>100<br>200               | 46.99<br>1.83                                    | 958.39<br>0.43<br>Refresh<br>12/11/2018<br>Tealized<br>76.27<br>g.Cost                                           |
| FINANSIA<br>FINANSIA<br>G198661 (Cast<br>Port OutStandin<br>All<br>Stock Ty<br>BTS<br>TMB<br>TRUE                                                 | SET 1,7<br>MAI 4<br>Ort <sup>®</sup> Acco<br>1)<br>g •<br>tock FS<br>Total Mar<br>3                                                                                                    | 715.03 ▲<br>15.14 ▲<br>ount Info<br>s<br>s<br>s<br>s<br>s<br>s<br>s<br>s<br>s<br>s<br>s<br>s<br>s    | 46.99<br>1.83<br>Un                              | 958.39<br>0.43<br>Refresh<br>12/11/2018<br>Cost<br>9.Cost<br>8.42<br>2.11<br>6.45                                |
| FINANSIA<br>FINANSIA<br>C « My Rep<br>6198661 (Cast<br>Port OutStandin<br>All S<br>Total Cost<br>3,848.7<br>Stock Ty<br>BTS<br>TMB<br>TRUE<br>VGI | SET 1,7<br>MAI 4<br>ort <sup>®</sup> Acco<br>1)<br>g V<br>tock FS<br>Total Mai<br>3                                                                                                    | /15.03 ▲<br>15.14 ▲<br>count Info<br>s<br>rket Value<br>3,925.00<br>/ol.<br>100<br>200<br>300<br>100 | 46.99<br>1.83                                    | 958.39<br>0.43<br>Refresh<br>12/11/2018<br>Cost<br>9.Cost<br>8.42<br>2.11<br>6.45<br>6.51                        |
| FINANSIA<br>FINANSIA<br>( « My Rep<br>6198661 (Casl<br>Port OutStandin<br>All S<br>Total Cost<br>3,848.7<br>Stock Ty<br>BTS<br>TMB<br>TRUE<br>VGI | SET 1,<br>MAI 4<br>ort Accord<br>a<br>g V<br>tock FS<br>Total Mar<br>a                                                                                                    | /15.03 ▲<br>15.14 ▲<br>count Info<br>s<br>rket Value<br>3,925.00<br>/ol.<br>100<br>200<br>300<br>100 | 46.99<br>1.83<br>                                | 958.39<br>0.43<br>Refresh<br>12/11/2018<br>Cost<br>9.Cost<br>8.42<br>2.11<br>6.45<br>6.51                        |
| FINANSIA<br>FINANSIA<br>( « My Rep<br>6198661 (Cast<br>Port OutStandin<br>All S<br>Total Cost<br>3,848.7<br>Stock Ty<br>BTS<br>TMB<br>TRUE<br>VGI | SET 1,7<br>MAI 4<br>Ort <sup>®</sup> Acconn<br>))<br>g • Acconn<br>))<br>toock FS<br>Total Mar<br>3                                                                                                    | /15.03 ▲<br>15.14 ▲<br>ount Info<br>s<br>rket Value<br>3,925.00<br>/ol.<br>100<br>200<br>300<br>100  | 46.99<br>1.83                                    | 958.39<br>0.43<br>Refresh<br>12/11/2018<br>Color<br>realized<br>76.27<br>g.Cost<br>8.42<br>2.11<br>6.45<br>6.51  |
| FINANSIA<br>FINANSIA<br>( « My Rep<br>6198661 (Cast<br>Port OutStandin<br>All S<br>Total Cost<br>3,848.7<br>Stock Ty<br>BTS<br>TMB<br>TRUE<br>VGI | SET 1,1<br>MAI 4<br>ort According<br>g V<br>tock FS<br>Total Mai<br>3                                                                                                    | /15.03 ▲<br>15.14 ▲<br>count Info<br>s<br>rket Value<br>3,925.00<br>fol.<br>100<br>200<br>300<br>100 | 46.99<br>1.83                                    | 958.39<br>0.43<br>Refresh<br>12/11/2018<br>✓ 00<br>realized<br>76.27<br>g.Cost ₩<br>8.42<br>2.11<br>6.45<br>6.51 |

#### Stock Trading

•

หน้าจอแสดงรายละเอียดของการซื้อ/ขายราย หุ้นในแต่ละวันตามช่วงเวลาที่เลือก โดยสามารถ เลือกแสดงเป็นรายหุ้น หรือทั้งหมดได้

#### Stock Movement

•

٠

หน้าจอแสดงรายการเคลื่อนไหวหลักทรัพย์ ย้อนหลัง โดยสามารถเลือกแสดงเป็นรายหุ้น หรือทั้งหมดได้

#### Port Outstanding

| FINAN         | ISIA          | MAI                 | 15.14   | 4    | 1.83      | 0.43              |
|---------------|---------------|---------------------|---------|------|-----------|-------------------|
| < <b>"</b> My | Repo          | rt <sup>®</sup> Aco | count l | nfo  |           |                   |
| 6198661       | (Cash)        | )                   |         |      | •         | Refresh           |
| Monthly I     | nterest       | -                   |         |      | 御         | 10/2018           |
| Int. Rece     | ived          | Tota                | al Tax  |      | Ir        | nt. Paid          |
|               | 0.25          |                     | 0.      | .04  |           | 0.00              |
|               |               |                     |         |      |           |                   |
|               |               |                     |         |      |           |                   |
| Date          | Tran<br>1     | saction<br>Type     | Amo     | unt  | Ca        | O/S<br>sh Balance |
| 01/10/2018    | Rece          | eived               |         | 0.21 |           | 0.00              |
|               |               |                     |         |      |           |                   |
|               |               |                     |         |      |           |                   |
|               |               |                     |         |      |           |                   |
|               |               |                     |         |      |           |                   |
|               |               |                     |         |      |           |                   |
|               |               |                     |         |      |           |                   |
|               |               |                     |         |      |           |                   |
| ill<br>Menu M | روب<br>Aarket | a Buy/Sell          | Portfo  | lio  | Q<br>Scan | Chart             |

| <b>₽</b> INA                            | NSIA                                                  | SET 1,        | 715.03 🔺  | 46.99     | 958.39        |  |
|-----------------------------------------|-------------------------------------------------------|---------------|-----------|-----------|---------------|--|
| < « My Report <sup>®</sup> Account Info |                                                       |               |           |           |               |  |
| 6198661 (Cash) 🗸 Refresh                |                                                       |               |           |           |               |  |
| Realized Ga                             | Realized Gain/Loss Detail 🗢 🛗 12/12/2017 🏥 12/11/2018 |               |           |           |               |  |
| All                                     | Sto                                                   | ock FS        |           |           | r Q           |  |
| Reali                                   | Realized                                              |               |           |           |               |  |
|                                         | -70.18                                                |               |           |           |               |  |
|                                         |                                                       |               |           |           |               |  |
|                                         |                                                       |               |           |           |               |  |
| Date                                    | Sto                                                   | ck l          | B/S       | Vol.      | Price 🕨       |  |
| 15/01/2018                              |                                                       |               | Buy       | 100       | 31.51         |  |
| 16/01/2018                              | AH                                                    |               | Sell      | 100       | 31.75         |  |
| 11/01/2018                              | BJC                                                   |               | Buy       |           | 58.52         |  |
| 16/01/2018                              | BJC                                                   |               | Sell      | 100       | 59.75         |  |
| 10/01/2018                              | BJC                                                   |               | Buy       |           | 60.02         |  |
| 16/01/2018                              | BJC                                                   |               | Sell      | 100       | 59.75         |  |
| : <b>E</b><br>Menu                      | )<br>Market                                           | 😴<br>Buy/Sell | Fortfolio | Q<br>Scan | الني<br>Chart |  |

#### Monthly Interest

•

หน้าจอแสดงรายการดอกเบี้ยรับ ดอกเบี้ยจ่าย ย้อนหลังเป็นรายเดือน การเลือกแสดงผลข้อมูล ด้องเลือกวันในเดือนก่อนหน้า

#### **Realized Gain/Loss Detail**

หน้าจอแสดงรายละเอียดกำไร/ขาดทุนของการ ชื้อ/ขายหลักทรัพย์ย้อนหลัง โดย Group เป็นคู่ Buy/Sell ตัดหุ้นตาม FIFO โดยสามารถดูเป็น รายหุ้น หรือแบบทั้งหมดตามช่วงเวลาที่เลือก ซึ่งจะช่วยให้ลูกค้าเห็นกำไร/ขาดทุนในการซื้อ/ ขายหุ้นในแต่ละรอบแต่ละครั้ง

| FINANS                                            | SIA                    | MAI              | 415.  | 14          | •          | 1.83      | 0.43      |
|---------------------------------------------------|------------------------|------------------|-------|-------------|------------|-----------|-----------|
| <    • My F                                       | Repor                  | t <sup>®</sup> A | ccou  | nt In       | fo         | _         |           |
| 6198661 (                                         | 6198661 (Cash) Refresh |                  |       |             |            | Refresh   |           |
| Realized G/L by Stock 📃 🛗 12/12/2017 🏥 12/11/2018 |                        |                  |       |             | 12/11/2018 |           |           |
| All                                               | Sto                    | ck               |       |             |            |           | - Q       |
| Realized                                          |                        |                  |       |             |            |           |           |
| -                                                 | 70.18                  |                  |       |             |            |           |           |
|                                                   |                        |                  |       |             |            |           |           |
|                                                   |                        |                  |       |             |            |           |           |
| Date                                              |                        | Stock            |       |             | Vo         | l.        | Buy Price |
| 16/01/2018                                        | AH                     |                  |       |             |            | 100       | 31.50     |
| 16/01/2018                                        | BJC                    |                  |       |             |            | 200       | 59.25     |
| 16/01/2018                                        | TRUE                   |                  |       |             |            | 100       | 6.30      |
| 12/01/2018                                        | TRUE                   |                  |       |             |            | 200       | 6.20      |
| 11/01/2018                                        | TRUE                   |                  |       |             |            | 100       | 6.20      |
| 10/01/2018                                        | ANA                    | N                |       |             |            | 500       | 5.75      |
| iiii (<br>Menu Ma                                 | )<br>irket             | ar Buy/Se        | II Po | 📹<br>rtfoli | 0          | Q<br>Scan | Chart     |

| FINANS                                               | iΑ                       | MAI 4         | 15.14 🔺   | 1.83     | 0.43             |  |
|------------------------------------------------------|--------------------------|---------------|-----------|----------|------------------|--|
| <      My Report     Account Info                    |                          |               |           |          |                  |  |
| 6198661 (0                                           | 6198661 (Cash) 🗢 Refresh |               |           |          |                  |  |
| Daily Realized Gain/Loss 💙 🛗 12/12/2017 🛗 12/11/2018 |                          |               |           |          | 12/11/2018       |  |
| Buy Amou                                             | nt                       | Sell A        | mount     |          | Realized         |  |
| 26,11                                                | 5.00                     | :             | 26,096.88 |          | -70.18           |  |
| Comm+Fee+                                            | VAT                      |               |           |          |                  |  |
| 16                                                   | 8.18                     |               |           |          |                  |  |
| Date                                                 | Buy                      | Amount        | Sell Amo  | ount     | Comm+Fee<br>+VAT |  |
| 16/01/2018                                           | 1                        | 5,630.00      | 15,705    | 5.14     | 69.56            |  |
| 12/01/2018                                           |                          | 1,240.00      | 1,294     | 4.24     | 5.62             |  |
| 11/01/2018                                           |                          | 620.00        | 657       | 7.06     | 2.84             |  |
| 10/01/2018                                           |                          | 2,875.00      | 2,812     | 2.48     | 12.63            |  |
| 09/01/2018                                           |                          | 700.00        | 711       | .84      | 3.13             |  |
| 28/12/2017                                           |                          | 570.00        | 627       | 7.20     | 54.94            |  |
| 26/12/2017                                           |                          | 2,140.00      | 2,098     | 3.66     | 9.41             |  |
| ill 🖗<br>Menu Ma                                     | )<br>rket                | 🖨<br>Buy/Sell | Portfolio | C<br>Sca | an Chart         |  |

#### Order Transaction by Period

หน้าจอแสดงรายการส่งคำสั่งซื้อ/ขาย/ยกเลิก ในทุกๆ Order ที่เกิดขึ้นย้อนหลัง โดยสามารถดู เป็นรายหุ้น หรือแบบทั้งหมด หรือเฉพาะรายการ Matched/Unmatched ตามช่วงเวลาที่เลือก

#### Realized G/L by Stock

٠

หน้าจอแสดงรายละเอียดกำไร/ขาดทุนของการ ซื้อ/ขายหลักทรัพย์ย้อนหลัง โดย Group เป็นคู่ Buy/Sell และ Group ตามวันที่ขายหุ้นออกไป (ดัดหุ้นตาม FIFO) และแสดงผลแบบสรุปเป็น การซื้อ/ขายใน 1 รอบ ใน 1 บรรทัด

โดยสามารถดูเป็นรายหุ้น หรือแบบทั้งหมดตาม ช่วงเวลาที่เลือก ซึ่งจะช่วยให้ลูกค้าเห็นกำไร/ ขาดทุนในการซื้อ/ขายหุ้นในแต่ละรอบแต่ละครั้ง แบบสรุป

#### Daily Realized Gain/Loss

หน้าจอที่ช่วยให้เห็นผลสรุปกำไร/ขาดทุนในการ ซื้อ/ขายย้อนหลังแบบรายวัน ตามช่วงเวลาที่ เลือก และสามารถเห็น Total Realized ในช่วง เวลาตามที่เลือกได้

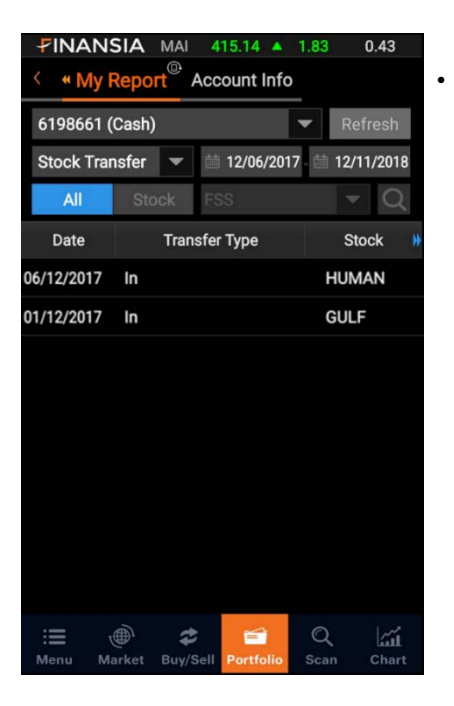

| FINAN      | SIA MAI             | 415.14 🔺       | 1.83      | 0.43          |
|------------|---------------------|----------------|-----------|---------------|
| < « My     | Report <sup>®</sup> | Account Info   |           |               |
| 6198661    | (Cash)              |                | •         | Refresh       |
| Deposit/Wi | ithdraw 📼           | iii 12/06/201  | 7 🛗 1:    | 2/11/2018     |
| All        | Stock               | FSS            |           | - Q           |
| Date       | Туре                | Amount         | Р         | ay Type       |
| 16/01/2018 | Withdraw            | 5,204.4        | 3 Own C   | ompany Cheque |
| 15/01/2018 | Withdraw            | 3,194.5        | 5 Own C   | ompany Cheque |
| 04/01/2018 | Withdraw            | 1,235.5        | 1 Own C   | ompany Cheque |
|            |                     |                |           |               |
|            |                     |                |           |               |
|            |                     |                |           |               |
|            |                     |                |           |               |
|            |                     |                |           |               |
|            |                     |                |           |               |
|            |                     |                |           |               |
| Henu M     | larket Buy/S        | Sell Portfolio | Q<br>Scan | لیس<br>Chart  |

#### Stock Transfer

#### หน้าจอแสดงรายการโอนหลักทรัพย์ย้อนหลัง

#### Deposit/Withdraw

٠

หน้าจอแสดงรายการการฝาก/ถอนเงินย้อนหลัง

## E. Special Menu

## 1. Face ID/Touch ID/Fingerprint Login

ฟังก์ชันการใช้งาน Face ID/Touch ID/Fingerprint เป็นการล็อคอิน (Login) เข้าระบบ โดยอัตโนมัติผ่านการสแกนหน้าหรือลายนิ้วมือ โดยผู้ใช้บริการต้องเปิดระบบ Face ID/Touch ID/Fingerprint บนสมาร์ทโฟนก่อนที่จะเปิดการใช้งานฟังก์ชันนี้บน Finansia HERO

การเปิดใช้งานฟังก์ชัน Face ID/Touch ID/Fingerprint ทำได้โดยเลือกเมนู Setting เลือกหัวข้อ Security Settings

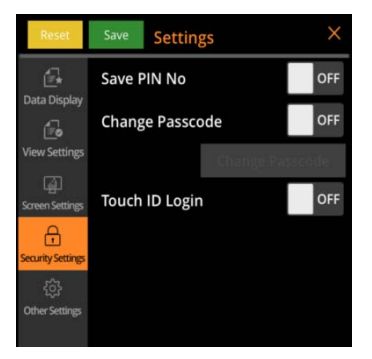

iOS

(Face ID/Touch ID)

#### Android

Resolt
Save
Settings

Save
Save PIN No
OFF

Data Display
Change Passcode
OFF

View Settings
Change Passcode
OFF

Soren Settorg
Fingerprint Login
OFF

Save Settings
Save PIN No
OFF

(Fingerprint Login)

เมื่อเปิดพังก์ชัน Face ID/Touch ID/Fingerprint ผู้ใช้บริการสามารถเลือกเปิดใช้งานได้ ทั้ง Password และ PIN หรือ Password เพียงอย่างเดียว

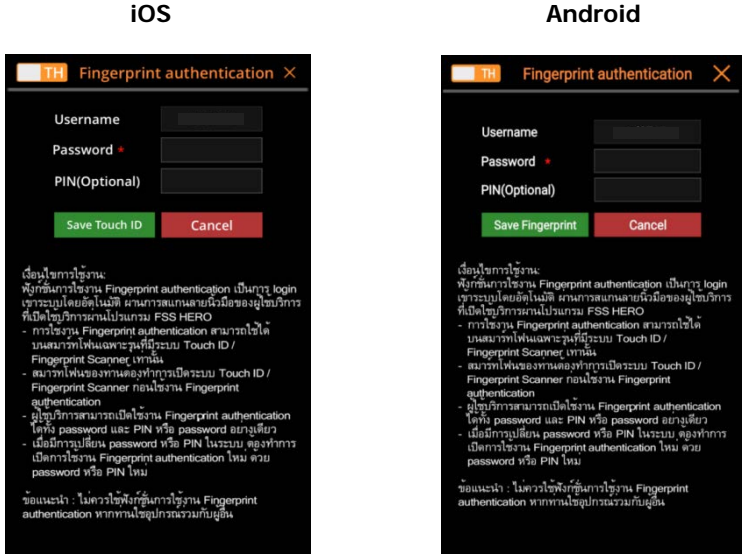

เมื่อตั้งค่าการใช้งานเรียบร้อยแล้ว หน้าจอ Login หลังจากใส่ Username แล้วจะมี Popup ขึ้นดังรปด้านล่าง

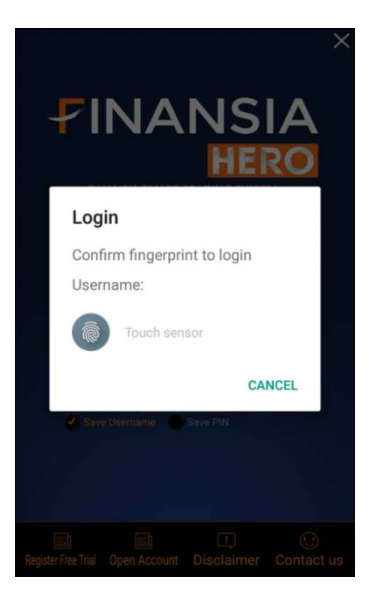

#### iOS

## 2. Initial Screen/Lock Screen

 Initial Screen เป็นพึงก์ขันที่แสดง Index ดลาด และข้อมูลราคาหลักทรัพย์ในหน้า Favorite ของผู้ใช้ ปรากฏขึ้นเมื่อผู้ใช้กดเข้าโปรแกรม Finansia HERO และก่อนเข้าหน้า Login ซึ่งเป็นการแสดงผลแบบเรียลไทม์ (Real-time)

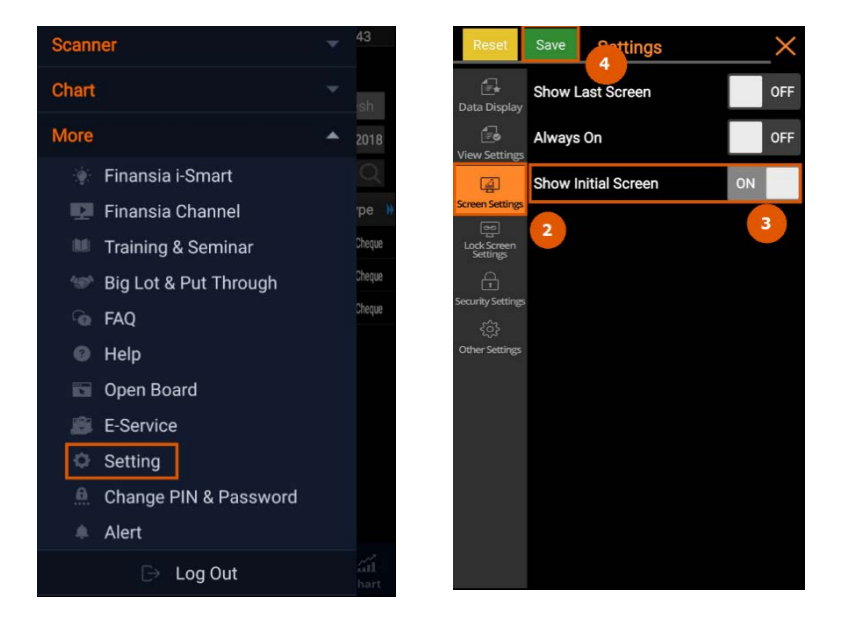

#### <u>คำอธิบายหน้าจอ</u>

- 1. เข้าสู่หน้าแรกของเมนู และกดเลือกเมนู Settings
- 2. กดตั้งค่าที่ Screen Settings
- 3. กด OFF ให้เปลี่ยนเป็น ON ที่แถบ Show Initial Screen
- 4. กด Save เพื่อบันทึกตั้งค่าการใช้งาน

เมื่อตั้งค่าเสร็จเรียบร้อย และกดเข้าใช้งานโปรแกรมใหม่อีกครั้ง จะแสดงผลดังภาพ

| Ind      | ex       |          | Fav   | vorite         | Index  |            | Fav             | vorite      |
|----------|----------|----------|-------|----------------|--------|------------|-----------------|-------------|
| SET      | ▲ 0.50%  |          |       |                | Detail | Favorite 0 | 1               | Proj        |
|          |          | SE       | ET100 | ▲ 0.60%        | Stock  | Last 🚽     | %Chg.<br>Chg. ⊿ | Volume 🦼    |
| MAI      |          |          |       |                | SIRI   | 1.71       | 0.00%           | 63,404,100  |
| SET50    | ▲ 0.66%  |          | SETHD | ▲ 0.93%        | QH     | 3.30       | 3.77%<br>0.12   | 160,634,100 |
|          |          | s        | SET   | <b>▲</b> 0.11% | SAWAD  | 37.50      | 0.67%           | 8,763,300   |
| Date     | Last     |          | Chg   | %Chg           | AOT    | 69.00      | 0.00%<br>• 0.00 | 31,610,000  |
| 25/05/18 | 1,741.21 | •        | 8.70  | 0.50%          | N PTT  | 52.00      | 2.46%           | 142,250,800 |
| 24/05/18 | 1,732.51 | •        | 21.09 | 1.20%          | SUN    | 3.84       | 2.54%           | 1,116,500   |
| 22/05/18 |          |          |       | 0.43%          | BEAUTY |            | 9.42%           | 151,144,000 |
| 21/05/18 | 1,768.31 | <b></b>  | 14.14 | 0.81%          | FCS    | 2.62       | 0.77%           | 30,800      |
| 18/05/18 | 1,754.17 | <b>A</b> | 2.97  | 0.17%          | 155    |            | ▲ 0.02          | 50,000      |
| 17/05/18 | 1,751.20 | <b></b>  | 0.58  | 0.03%          | HUMAN  |            | 0.86%<br>0.10   | 1,180,600   |
| 16/05/18 | 1,750.62 | V        |       | 0.92%          |        |            |                 |             |
|          | Lo       | ogin     | 1     |                |        | Logi       | n               |             |

 Lock Screen เป็นพึงก์ชันที่แสดงข้อมูลหลักทรัพย์ที่อยู่ใน Favorite ของผู้ใช้บน หน้าจอล็อกของโทรศัพท์มือถือ สามารถเรียกดูข้อมูลดังกล่าวได้โดยไม่ต้องล็อคอิน (Login) โปรแกรม ซึ่งพึงก์ชันนี้สามารถใช้งานได้ในระบบ Android เท่านั้น

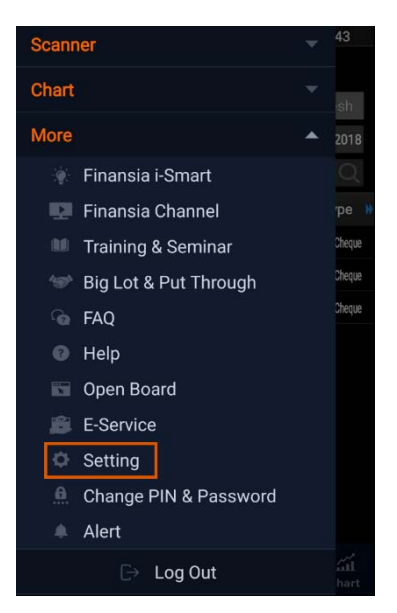

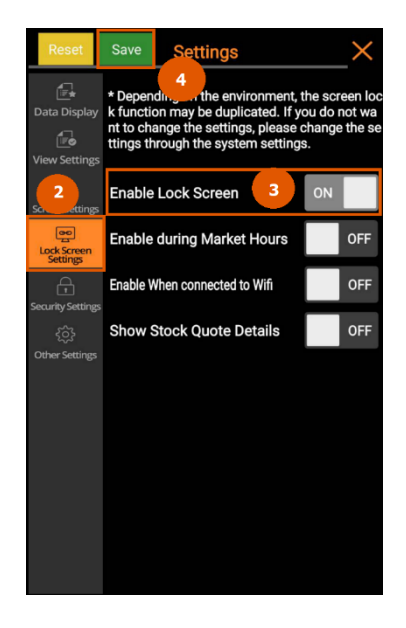

#### <u>คำอธิบายหน้าจอ</u>

- 1. เข้าสู่หน้าแรกของเมนู และกดเลือกเมนู Settings
- 2. กดตั้งค่าที่ Lock Screen Settings
- 3. กด OFF ให้เปลี่ยนเป็น ON ที่แถบ Enable Lock Screen เพื่อเปิดใช้งาน

#### <u>รายละเอียดการตั้งค่าอื่นๆ เพิ่มเติม</u>

- Enable during Market Hours

ON: เปิดใช้งานฟังก์ชัน Lock Screen ขณะตลาดเปิดทำการเท่านั้น

- Enable when connected to Wifi

ON: เปิดใช้งานฟังก์ชัน Lock Screen ขณะเชื่อมต่อกับ Wifi เท่านั้น

- Show Stock Quote Detail

ON: เปิดใช้งานพึงก์ชัน Lock Screen โดยที่หน้าจอแสดงข้อมูล Quote ของ หลักทรัพย์ที่อยู่ใน Favorite

4. กด Save เพื่อบันทึกตั้งค่าการใช้งาน

เมื่อตั้งค่าเสร็จเรียบร้อย หน้าจอล็อกโทรศัพท์มือถือของผู้ใช้งานจะแสดงดังภาพ

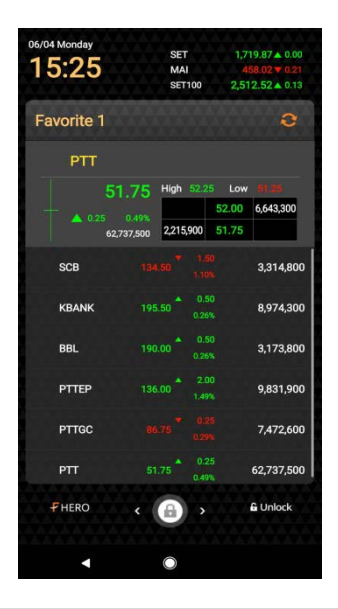

## 3. Notification

เป็นการตั้งค่าแจ้งเดือนข้อมูลหลักทรัพย์ การส่งคำสั่งชื้อ/ขายหลักทรัพย์ รายการธุรกรรม ต่างๆ ที่อยู่ในโปรแกรม สามารถเลือกให้แจ้งเดือนได้ทั้งในโปรแกรม Finansia HERO และ ทาง Email ประกอบด้วย 15 รายการ ดังนี้

- 1. Auto Order
- 2. Overnight Order (Period I&II)
- 3. Full Match of Normal Order Only
- 4. Today Confirm Summary
- 5. Portfolio Status
- 6. Most Active Value Top5
- 7. Indices
- 8. Trading Summary by Investor
- 9. Corporate Action Alert
- 10. Cash Deposit
- 11. Cash Withdrawal
- 12. Stock Deposit
- 13. Stock Withdrawal
- 14. Settlement Alert
- 15. Event/ Notice from FSS

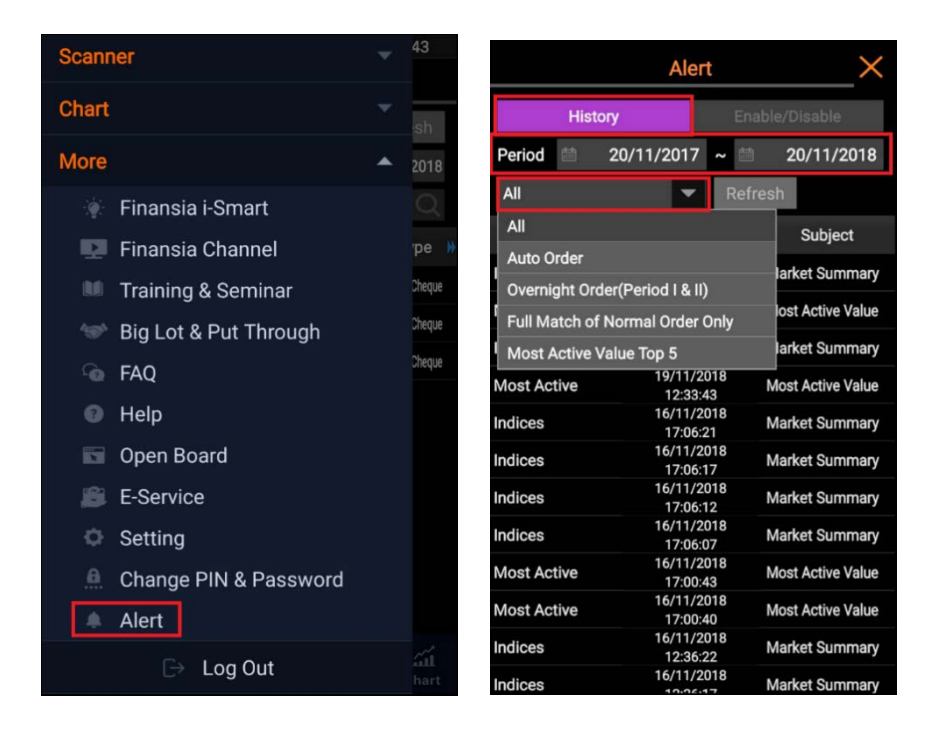

#### <u>คำอธิบายหน้าจอ</u>

- 1. เข้าสู่หน้าแรกของเมนู และกดเลือกเมนู SUPPORT
- 2. กดเข้าสู่ Alert
- 3. เมื่อเข้าสู่ฟังก์ชัน Alert กดเลือกแถบ History

|             | Alert                  | ×                 |                         | Alert                    |                  |
|-------------|------------------------|-------------------|-------------------------|--------------------------|------------------|
| Hist        | tory E                 | nable/Disable     | His                     | tory                     |                  |
| Period 🛗    | 20/11/2017 ~           | 20/11/2018        | Period                  | 20/11/2017               | ~ 🟥 20/11/20     |
| All         | Re                     | fresh             | PAII -                  | Message D                | etail            |
| ltem        | Date                   | Subject           | OFT leden               |                          |                  |
| Indices     | 19/11/2018<br>17:05:47 | Market Summary    | 29,913.87               | 1,636.48 [+1.48/<br>MB.  | +0.09%j value    |
| Most Active | 19/11/2018             | Most Active Value | MAI Index<br>1,097.24 N | 404.72 [-3.23/-0.<br>1B. | 79%] Value       |
| Indices     | 19/11/2018<br>12:36:01 | Market Summary    | l e                     |                          |                  |
| Most Active | 19/11/2018<br>12:33:43 | Most Active Value | D (                     |                          |                  |
| Indices     | 16/11/2018<br>17:06:21 | Market Summary    | l e                     |                          |                  |
| Indices     | 16/11/2018<br>17:06:17 | Market Summary    | l h                     |                          |                  |
| Indices     | 16/11/2018<br>17:06:12 | Market Summary    | l sense co              | Class                    | ART VALSHIMA     |
| Indices     | 16/11/2018<br>17:06:07 | Market Summary    |                         | Ciose                    |                  |
| Most Active | 16/11/2018<br>17:00:43 | Most Active Value | Most Active             | 16/11/201<br>17:00:43    | 8 Most Active Va |
| Most Active | 16/11/2018<br>17:00:40 | Most Active Value | Most Active             | 16/11/201<br>17:00:40    | 8 Most Active Va |
| Indices     | 16/11/2018             | Market Summary    | Indices                 | 16/11/201<br>12:36:22    | 8 Market Summ    |
| Indices     | 16/11/2018             | Market Summary    | Indices                 | 16/11/201                | 8 Market Summ    |

หน้า History เป็นการเรียกดูข้อมูลรายการที่เคยแจ้งเดือน

- 1. Period สำหรับเลือกช่วงเวลาที่จะดูรายการแจ้งเดือนในอดีต
- 2. กดปุ่ม 🔽 เพื่อเลือกรายการแจ้งเดือนที่ต้องการดูข้อมูล หรือเลือก ALL เพื่อดูทั้งหมด
- 3. รายการแจ้งเดือนปรากฏขึ้น
- 4. เมื่อกดที่รายการที่สนใจ จะปรากฏรายละเอียดของข้อมูลที่แจ้งเดือน

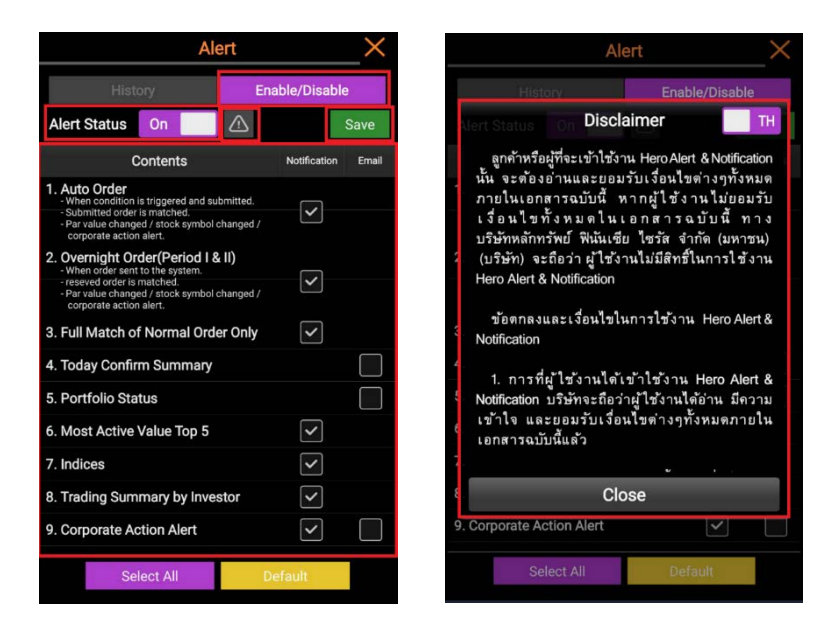

กดเลือกแถบ Enable/Disable เพื่อเปิด/ปิดการแจ้งเดือน

 Alert Status เปิดการใช้งาน โดยกดเป็น ON จึงจะสามารถเลือกทำเครื่องหมาย √ บริเวณช่อง Notification และ Email ของแต่ละรายการได้

หาก Alert Status เป็น OFF ผู้ใช้ไม่สามารถดั้งค่าการแจ้งเดือนทั้ง 15 รายการได้ และถือเป็นการปิดการแจ้งเดือน

- แสดงรายการแจ้งเดือนทั้ง 15 รายการ ผู้ใช้ทำเครื่องหมาย √ ที่ช่องสี่เหลี่ยมของ รายการที่ต้องการให้แจ้งเดือน ซึ่งบางรายการสามารถเลือกให้แจ้งเดือนได้ทั้งใน โปรแกรม Finansia HERO และทาง Email
- 4. กด Save เพื่อบันทึก

## อภิธานศัพท์

| คำศัพท์                         | ไทย                                            | ความหมาย                                                                                                    |
|---------------------------------|------------------------------------------------|----------------------------------------------------------------------------------------------------|
| Market Data                     |                                                |                                                                                                    |
| 1. Quote Analysis               |                                                | พึงก์ขันที่คัดกรองหลักทรัพย์ตามสูตรทาง<br>เทคนิค หรือทางสถิติ                                                      |
| 2. Vol. Outperform              |                                                | ปริมาณการซื้อ/ขายเพิ่มขึ้น มากกว่าช่วงเวลา<br>ก่อนหน้า                                                             |
| 3. Bid Vol. Outperform          |                                                | ปริมาณ Bid เพิ่มขึ้นมากกว่าช่วงเวลาก่อนหน้า                                                                        |
| 4. Offer Vol. Outperform        |                                                | ปริมาณ Offer เพิ่มขึ้นมากกว่าช่วงเวลาก่อนหน้า                                                                      |
| 5. Vol. Accumulated by<br>Price |                                                | ปริมาณการซื้อ/ขายสะสม ณ ราคานั้นๆ                                                                                  |
| 6. Chart                        | กราฟ                                           | กราฟแสดงราคา                                                                                                    |
| 7. Indicator                    | เครื่องมือชี้วัด                               | เครื่องมือสำหรับช่วยซึ้บอกแนวโน้มของ<br>หลักทรัพย์ว่าจะเป็นไปในทิศทางใด                                            |
| 8. Tick Chart                   |                                                | กราฟข้อมูลแสดงผลทุกครั้งที่มีการจับคู่ซื้อ/ขาย                                                                     |
| 9. Diluted Adjustment           | ตำแหน่งการปรับ<br>ลดลงของราคา                  | กราฟแสดงตำแหน่งการปรับลดลงของราคาที่<br>อาจจะเกิดจากการแตกพาร์หรือกรณีอื่นๆ                                        |
| Stock Scanner                   |                                                |                                                                                                    |
| 1. Open Vol.                    | ปริมาณหลักทรัพย์<br>ณ ช่วงเวลา<br>เปิดตลาด     | แสดงปริมาณหลักทรัพย์ ณ ช่วงเวลาเปิดตลาด                                                                            |
| 2. Buy Vol.                     | ปริมาณการซื้อ<br>หลักทรัพย์ ณ<br>เวลานั้นๆ     | แสดงปริมาณการซื้อหลักทรัพย์ ณ เวลานั้นๆ                                                                            |
| 3. Sell Vol.                    | ปริมาณการขาย<br>หลักทรัพย์ ณ<br>เวลานั้นๆ      | แสดงปริมาณการขายหลักทรัพย์ ณ เวลานั้นๆ                                                                             |
| 4. Strength                     | ปริมาณการซื้อ/ขาย<br>หลักทรัพย์ ณ<br>เวลานั้นๆ | เปรียบเทียบปริมาณการซื้อ/ขาย ณ ช่วงเวลา<br>นั้นๆ โดย Strength มากกว่า 100% จะ<br>หมายความว่ามีแรงซื้อมากกว่าแรงขาย |
| 5. Avg. Price                   | ราคาเฉลี่ย                                     | แสดงส่วนของราคาเฉลี่ย ที่มีการซื้อ/ขาย<br>ในช่วงเวลานั้นๆ                                                          |
| 6. Conditional Search           |                                                | การค้นหาหลักทรัพย์ตามเงื่อนไขที่กำหนด                                                                              |
| Order                           |                                                |                                                                                                    |
| 1. Normal Order                 | คำสั่งซื้อ/ขาย<br>แบบปกติ                      | การส่งคำสั่งชื้อ/ขาย แบบปกดิ                                                                                       |
| 2. Quote Order                  | คำสั่งชื้อ/ขาย<br>แบบคลิก                      | การส่งคำสั่งซื้อ/ขาย แบบคลิก เป็นการส่งคำสั่ง<br>ชื้อ/ขายอย่างเร็ว โดยการคลิกที่ช่องราคาที่<br>ต้องการ             |

| คำศัพท์                               | ไทย                                            | ความหมาย                                                                                |
|---------------------------------------|------------------------------------------------|-----------------------------------------------------------------------------------------|
| 3. Auto Order                         | คำสั่งซื้อ/ขาย<br>แบบอัตโนมัติ                 | การส่งคำสั่งชื้อ/ขาย แบบอัดโนมัดิ                                                       |
| 4. Overnight                          | คำสั่งซื้อ/ขาย<br>ก่อนตลาดเปิด                 | การส่งคำสั่งชื้อ/ขาย ในช่วงเวลาก่อนตลาดเปิด                                             |
| Portfolio                             |                                                |                                                                                         |
| 1. Portfolio                          | ข้อมูลบัญชี<br>หลักทรัพย์                      | ข้อมูลหลักทรัพย์ที่คงเหลืออยู่ในบัญขึ                                                   |
| 2. Customer Report                    | รายงานการซื้อ/ขาย<br>หลักทรัพย์                | รายงานสรุปการซื้อ/ขายหลักทรัพย์ ณ สิ้นวัน<br>ของวันนั้นๆ                                |
| Special Menu                          |                                                |                                                                                         |
| 1. Initial Screen                     | หน้าจอแสดงข้อมูล<br>ตลาด                       | หน้าจอแสดงข้อมูลตลาดก่อนการ Login เข้าใช้<br>งาน Application                            |
| 2. Lock Screen                        | หน้าจอแสดงข้อมูล<br>ตลาด                       | หน้าจอแสดงข้อมูลตลาดระหว่างที่หน้าจอมือถือ<br>ปิดอยู่                                   |
| Notification/Alert                    |                                                |                                                                                         |
| 1. Auto Order                         | คำสั่งซื้อ/ขายแบบ<br>อัดโนมัติ                 | การแจ้งเดือนเมื่อคำสั่งซื้อ/ขายแบบอัตโนมัติ<br>ที่ดั้งไว้มีการทริกหรือการจับคู่เกิดขึ้น |
| 2. Overnight Order<br>(Period I&II)   | คำสั่งซื้อ/ขายก่อน<br>ตลาดเปิด                 | การแจ้งเดือนเมื่อคำสั่งซื้อ/ขายแบบ Overnight<br>ที่ตั้งไว้มีการจับคู่เกิดขึ้น           |
| 3. Full Match of Normal<br>Order Only | คำสั่งซื้อ/ขาย<br>เกิดการจับคู่<br>ครบทุกจำนวน | การแจ้งเดือนเมื่อคำสั่งซื้อ/ขายแบบปกติ เกิด<br>การจับคู่ครบทุกจำนวน                     |
| 4. Today Confirm Summary              | เอกสารสรุปการชื้อ/<br>ขาย                      | ส่งสรุปการซื้อ/ขาย ณ สิ้นวันไปที่อีเมลของท่าน                                           |
| 5. Portfolio Status                   | สถานะของบัญชี<br>หลักทรัพย์                    | การแจ้งเดือนสรุปหลักทรัพย์ที่ยังคงเหลือ<br>ในพอร์ด                                      |
| 6. Indices                            |                                                | การแจ้งเดือนสรุปภาวะตลาดรวม ณ สิ้นวัน                                                   |
| 7. Trading Summary by<br>Investor     | สรุปภาวะตลาด                                   | การแจ้งเดือนสรุปมูลค่าการขึ้อ/ขาย ณ สิ้นวัน<br>โดยแยกตามประเภทนักลงทุน                  |
| 8. Corporate Action Alert             | การขึ้นเครื่องหมาย<br>แสดงสิทธิประโยชน์        | การแจ้งเดือนเมื่อมีการขึ้นเครื่องหมายแสดง<br>สิทธิประโยชน์ เช่น XD, XM, หรือ XR เป็นดัน |
| 9. Cash Deposit                       | ฝากเงิน                                        | การแจ้งเดือนเมื่อฝากเงินหลักประกันเข้าพอร์ด<br>สำเร็จ                                   |
| 10. Cash Withdrawal                   | ถอนเงิน                                        | การแจ้งเดือนเมื่อทำการถอนเงินหลักประกัน<br>สำเร็จ                                       |
| 11. Settlement Alert                  | แจ้งยอดเงินสุทธิ                               | การแจ้งเดือนสรุปยอดเงินสุทธิ                                                            |
| 12. Event/ Notice from FSS            | แจ้งเดือนกิจกรรม                               | การแจ้งเดือนเมื่อมีข่าวกิจกรรมต่างๆ จาก<br>บล.ฟีนันเซีย ไซรัส จำกัด (มหาชน)             |

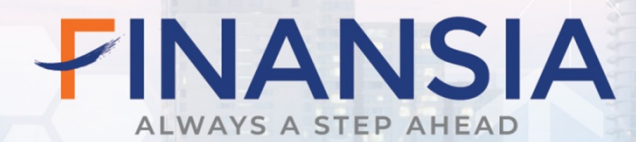

# Call Center 02-782-2400

## เปิดบัญชี

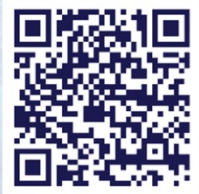

www.fnsyrus.com
 f @fnsyrus
 @fnsyrus

Download App finansiahero.com/download